#### Short introduction to the hands-on tutorial on

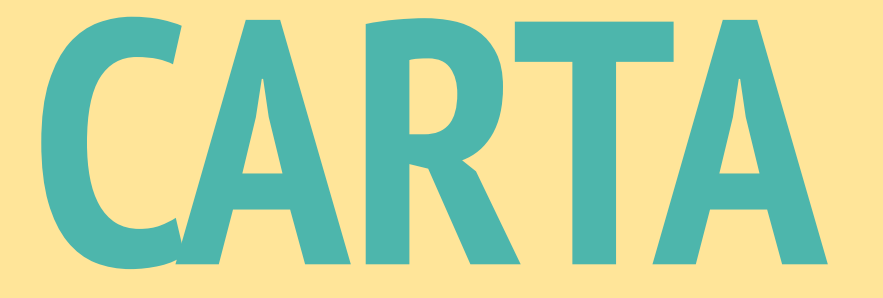

Kazi Rygl, Rosita Paladino (Italian ARC node), Romana Grossová, Pavel Jáchym (Czech ARC node)

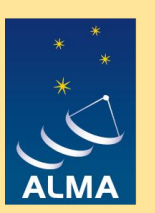

EUROPEAN ARC ALMA Regional Centre

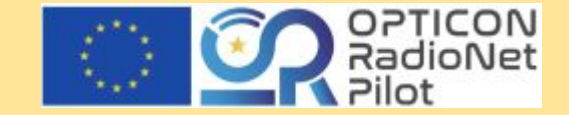

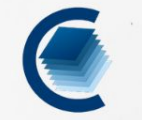

HOME FEATURES GALLERY ROADMAP INSTALLATION TEAM ABOUT.

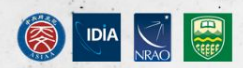

# https://cartavis.org/

## CARTA

Cube Analysis and Rendering Tool for Astronomy, is a next generation image visualization and analysis tool . designed for ALMA, VLA, and SKA pathfinders.

|              | TRUMPLAN PROVIDENT |          |
|--------------|--------------------|----------|
| Installation | User Manual        | Helpdesk |
|              |                    |          |

The CARTA v3.0 release is now available!

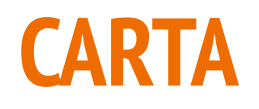

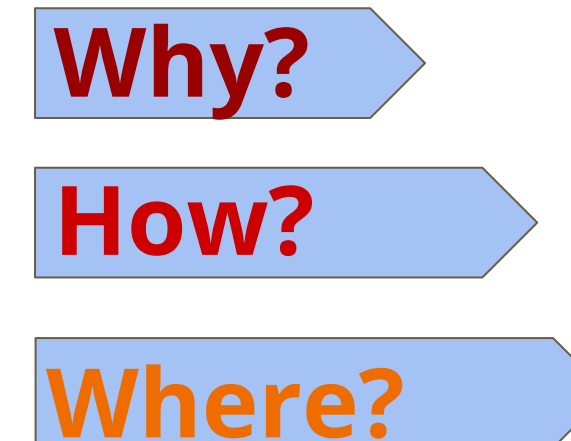

Analyse, inspect and make plots of large FITS images and spectral cubes

Using a client-server architecture you can process large FITS files

Directly from ASA or install CARTA locally on your machine

#### **CARTA version 3 - released this August**

CARTA v3 used in this school

Available through the ASA and for local installation

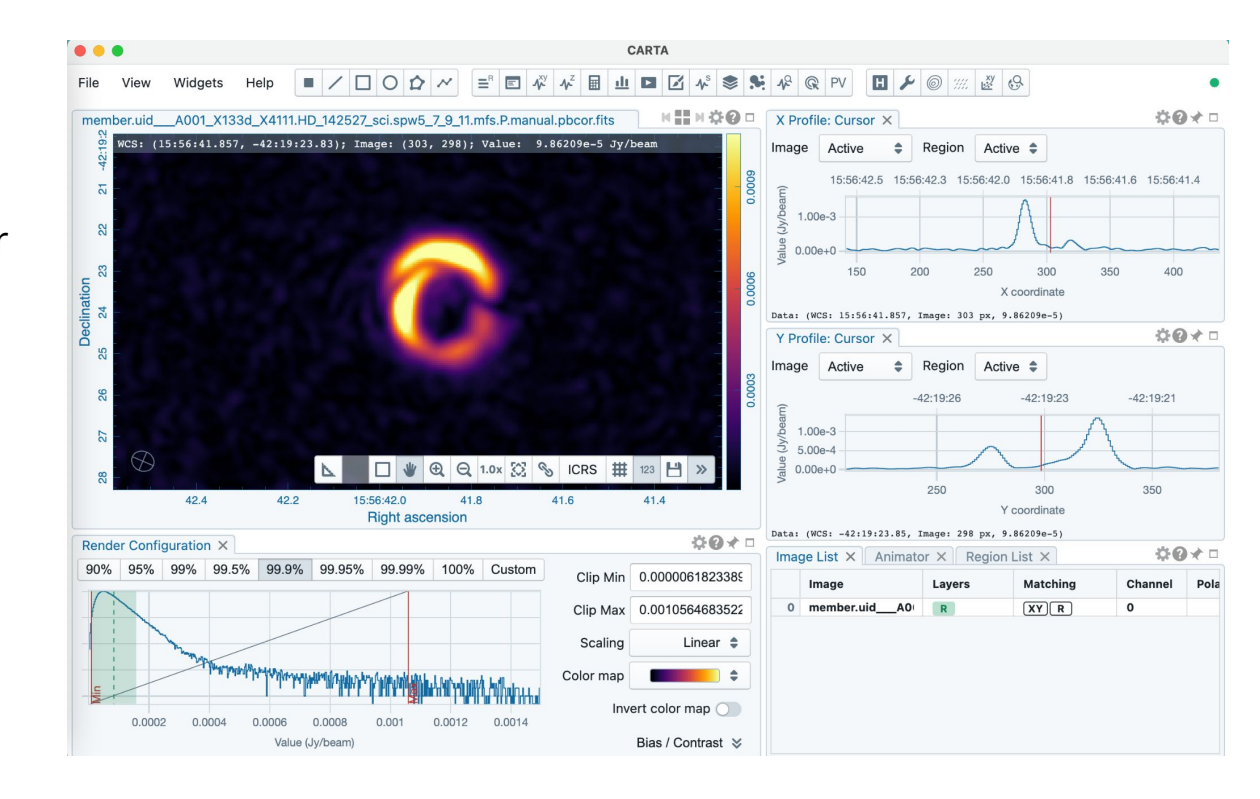

# Working with CARTA in the ASA

# Working with CARTA on your device

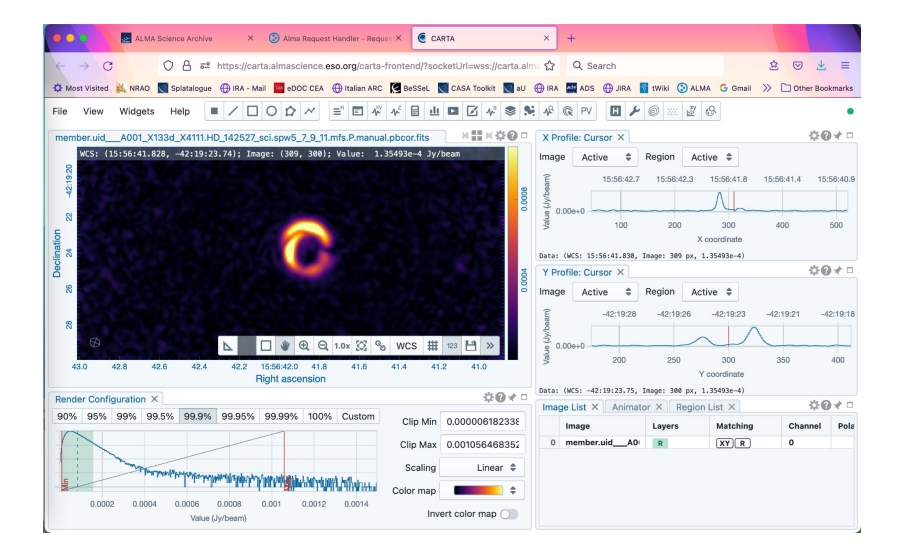

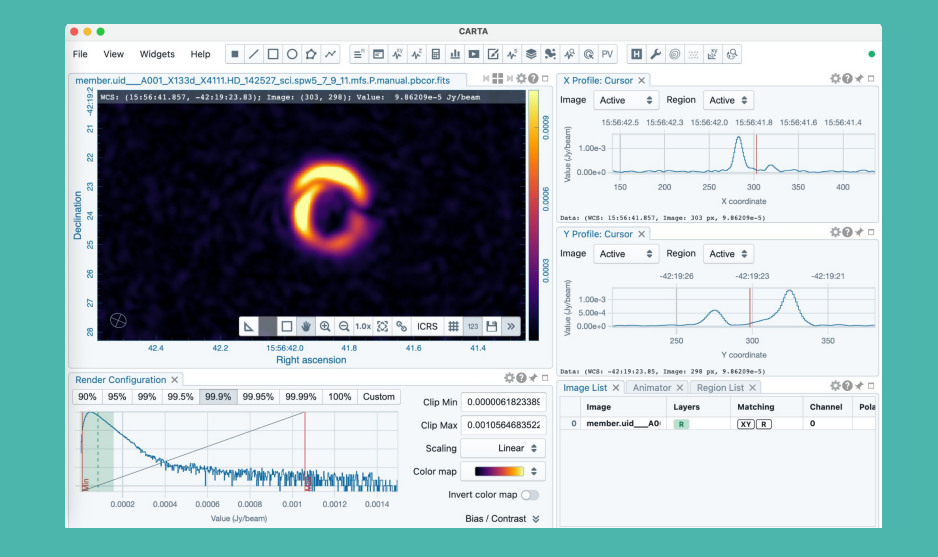

# Working with CARTA in the ASA

- No need to download data
- No need to install CARTA
- Save png but not FITS to disk
- Can open multiple ASA images and overlay these

# Working with CARTA on your device

- Allows to customize all panels
- Slightly bigger interface
- Save FITS/png to disk
- Can load locally stored data and overlay these

#### Using CARTA in ASA: 1- find and select dataset

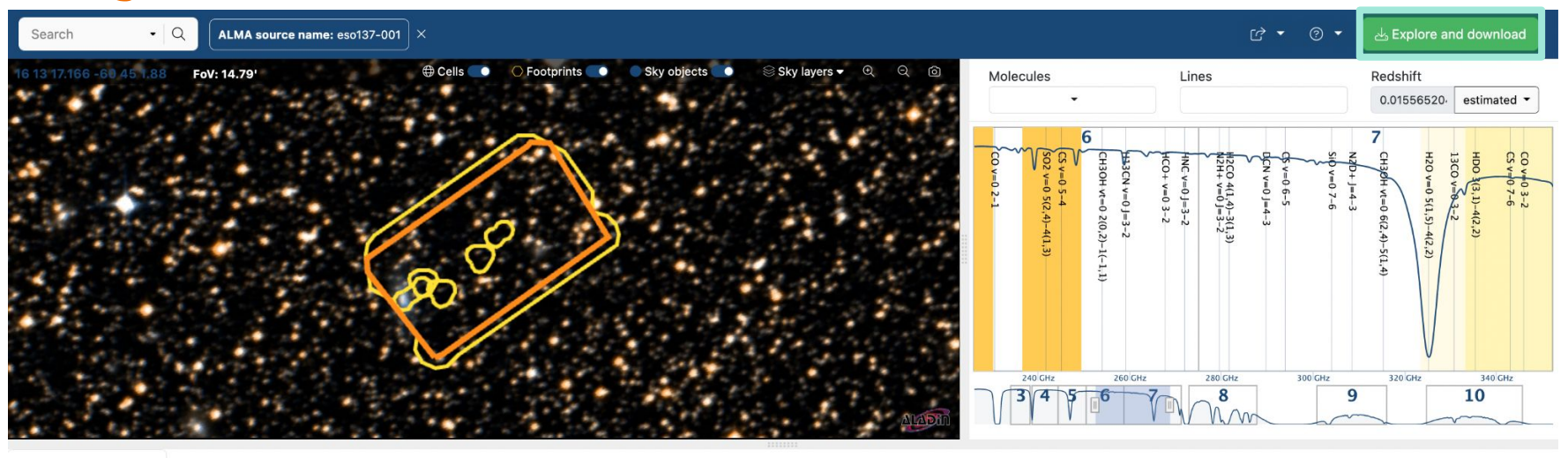

```
Observations (8)
```

RA Project code ALMA source name Dec Band Cont. sens. Frequency support ↑ Release date Publications Ang. res. Min. vel. res. Arrav Mosaic 6 h:m:s • d:m:s \* mJy/beam km/s arcsec -2015.1.01520.S eso137-001 2017-05-11 0.750 12m  $\leftrightarrow \sim$ 16:13:16.550 -60:45:01.583 6 0.2180 226.067..243.913 GHz 1 1.284 mosaic  $\leftrightarrow \sim \boxtimes$ 2015.1.01520.S eso137-001 16:13:21.687 -60:45:21.917 7 0.0940 325.729..341.427 GHz 2017-06-18 1 0.525 0.862 12m mosaic 2015.1.01520.S  $\leftrightarrow$  $\sim$  1 eso137-001 16:13:16.597 -60:45:01.881 6 1.3200 226.004..243.913 GHz 2020-10-27 1 4.517 1.284 7m mosaic  $\leftrightarrow$  $\sim$   $\otimes$ 2019.1.01666.S eso137-001\_-\_centra.. 16:13:17.555 -60:45:10.659 0.0779 337.231..352.158 GHz 2021-03-23 0.884 0.242 12m 0 mosaic  $\leftrightarrow \sim \boxtimes$ 2019.1.01666.S eso137-001\_-\_inner\_... 16:13:24.758 -60:45:33.264 7 0.0769 337.292..352.218 GHz 2021-07-02 0.920 0.243 12m 0 mosaic  $\leftrightarrow$  $\sim$  1 2019.1.01666.S eso137-001 - south ... 16:13:22.466 -60:45:42.711 0.0796 337.231..352.158 GHz 2021-07-06 0.894 0.242 12m mosaic 7 0  $\oplus$  $\leftrightarrow \sim \bowtie$ 2019.1.01666.S eso137-001\_-\_centra... 16:13:17.555 -60:45:10.659 7 0.0545 337.24..352.21 GHz 2022-05-18 0 0.198 0.242 12m mosaic

 10 -

#### Using CARTA in the ASA: 2- explore and download data

| Search • Q ALMA                  | source name: eso137-001 ×        |                                 |                       |                                     | î <del>▼</del> रु1                      | - L Ex           |                       | nload            |
|----------------------------------|----------------------------------|---------------------------------|-----------------------|-------------------------------------|-----------------------------------------|------------------|-----------------------|------------------|
| 16 13 17.166 -60,45 1.88 FoV: 14 | Download                         |                                 |                       |                                     | L Explore and download in legacy system | Redsl            | nift<br>556520- estim | ated -           |
| 1. 1. 1.                         | Selected Sources (28) MOUS (105  | ) GOUS (421)                    |                       |                                     |                                         | 7                |                       |                  |
|                                  | File name                        | Sort by                         |                       | Display only                        | Quick select                            | CH30H            | HDO 300               |                  |
|                                  |                                  | File Name 👻                     |                       |                                     | •                                       | vt=0 6(2<br>=4-3 | 3,1)-4(2,<br>         | 3-2<br>7-6       |
|                                  | Project: 2015.1.01520.S Science  | Goal: uid://A001/X2fb/X44a G    | roup OUS: uid://A     | 001/X2fb/X44b Member OUS: uid://A00 | 01/X2fb/X44c                            | 2,4)-5(1,        | .2)                   |                  |
|                                  |                                  | 1                               | member.uid AC         | 01_X2fb_X44c.eso137-0.continuum.ima | ge.pbcor.fits 4.0 MB                    | 4)               |                       |                  |
|                                  |                                  |                                 | Band: 6<br>Array: 12m |                                     |                                         |                  |                       |                  |
| and the second                   | preview pot a                    | zilahle                         |                       |                                     |                                         | 320              | U 34                  | 0 GHz            |
|                                  | preview not a                    |                                 |                       |                                     |                                         | 9                | 10                    |                  |
|                                  |                                  |                                 |                       |                                     |                                         | ~                |                       |                  |
| Observations (8)                 |                                  |                                 |                       |                                     |                                         |                  |                       |                  |
|                                  | Project: 2015.1.01520.S Science  | Goal: uid://A001/X2fb/X44a G    | roup OUS: uid://A     | 001/X2fb/X44b Member OUS: uid://A00 | 01/X2fb/X44c                            |                  | □ ▷ •                 | 1<br>1<br>1<br>1 |
| Project code                     | member.uidA001_X2fb_X44c.        | eso137-0.continuum.flux.fits.gz |                       |                                     |                                         | /el. res.        | Array                 | Mosaic           |
|                                  |                                  |                                 |                       |                                     |                                         | •                |                       |                  |
|                                  |                                  |                                 |                       |                                     |                                         |                  | 12m                   | mosaic           |
| ⊕ ↔ ∼ 🖾 (2015.1.015              |                                  |                                 |                       |                                     |                                         |                  | 12m                   | mosaic           |
|                                  |                                  |                                 |                       |                                     |                                         |                  | 7m                    | mosaic           |
|                                  |                                  |                                 |                       |                                     |                                         |                  | 12m                   | mosaic           |
|                                  |                                  |                                 |                       |                                     |                                         |                  | 12m                   | mosaic           |
|                                  | Project: 2015 1 01520 S. Science | Goal: uid://A001/X2fb/X44a_G    | roup OUS: uid://A     | 001/X2fb/X44b Member OUS: uid://A00 | 01/X2fb/X44c                            |                  | 12m                   | mosaic           |
|                                  |                                  | Coun ald.////001//210//44a 0    | i sup ooo. uid.///    | and the member out. did.//Aut       |                                         |                  | 12.11                 | mosaid           |

#### ALMA Handler: go to selected SB and open product tar

#### ALMA Request Handler

Anonymous User: Request #2162640760821 ✓ Request Title: <u>click to edit</u>

Download Selected

✓ readme ✓ product ✓ auxiliary □ raw □ raw (semipass) □ external

| Project / OUSet / Executionblock      | Updated            | File                                         | Size   | Accessible | Actions |
|---------------------------------------|--------------------|----------------------------------------------|--------|------------|---------|
| Request 2162640760821                 |                    |                                              | 5 GB   |            |         |
| Project 2015.1.01520.S                |                    |                                              |        |            |         |
| Science Goal OUS uid://A001/X2fb/X44a |                    |                                              |        |            |         |
| Group OUS uid://A001/X2fb/X44b        |                    |                                              |        |            |         |
| V C Member OUS uid://A001/X2fb/X44c   | 2020-07-<br>11     |                                              |        |            |         |
| SB eso137-0_a_06_TE                   |                    |                                              |        |            |         |
| e l'reaume                            | member.uid A001    | X2fb_X44c.README.txt                         | 16 kB  | *          |         |
| 🕨 🗹 📄 product                         | 2015.1.01520.S uid | A001 X2fb X44c 001 of 001.tar                | 72 MB  | ×          |         |
| 🗹 💾 auxiliary                         | 2015.1.01520.S uid | A001 X2fb X44c auxiliary.tar                 | 1 GB   | ✓          |         |
| 🕞 💾 raw                               | 2015.1.01520.S uid | A002 Xaf5c32 X19c8.asdm.sdm.tar              | 27 GB  | ✓          |         |
| 🔲 💾 raw                               | 2015.1.01520.S uid | A002 Xaf6995 X16c3.asdm.sdm.tar              | 34 GB  | ≮          |         |
| 🕞 💾 raw                               | 2015.1.01520.S uid | A002 Xaf9ce7 X1c97.asdm.sdm.tar              | 44 GB  | ✓          |         |
| 🖂 💾 raw                               | 2015.1.01520.S uid | A002 Xaf9ce7 X49ea.asdm.sdm.tar              | 41 GB  | *          |         |
| 🔲 💾 raw                               | 2015.1.01520.S uid | A002 Xaf9ce7 X4dd5.asdm.sdm.tar              | 29 GB  | *          |         |
| 🕞 💾 raw                               | 2015.1.01520.S uid | A002 Xb08ef9 X1c69.asdm.sdm.tar              | 29 GB  | ≮          |         |
| 🕨 🔲 💾 external                        | 2015.1.01520.S uid | A001 X2fb X44c external ari I 001 of 001.tar | 33 GB  | ✓          |         |
| Member OUS uid://A001/X2fb/X44e       | 2020-10-<br>28     |                                              |        |            |         |
| SB eso137-0_a_06_7M                   |                    |                                              |        |            |         |
| 🗹 💾 readme                            | member.uid A001    | X2fb X44e.README.txt                         | 4 kB   | ≮          |         |
| 🕨 🗹 📄 product                         | 2015.1.01520.S uid | A001 X2fb X44e 001 of 001.tar                | 2 GB   | *          |         |
| 🕨 🗹 📄 auxiliary                       | 2015.1.01520.S uid | A001 X2fb X44e auxiliary.tar                 | 1 GB   | *          |         |
| 🔲 💾 raw                               | 2015.1.01520.S uid | A002 Xb03fa0 X3524.asdm.sdm.tar              | 1 GB   | ✓          |         |
| 🕞 💾 raw                               | 2015.1.01520.S uid | A002 Xb12f3b X2d1f.asdm.sdm.tar              | 1 GB   | ✓          |         |
| 🕞 💾 raw                               | 2015.1.01520.S uid | A002 Xb12f3b X3456.asdm.sdm.tar              | 1 GB   | ✓          |         |
| 🕞 💾 raw                               | 2015.1.01520.S uid | A002 Xb12f3b Xbbdf.asdm.sdm.tar              | 1 GB   | ≮          |         |
| 🔲 💾 raw                               | 2015.1.01520.S uid | A002 Xb1a414 X1781.asdm.sdm.tar              | 1 GB   | *          |         |
| 🖂 💾 raw                               | 2015.1.01520.S uid | A002 Xb1a414 X2a48.asdm.sdm.tar              | 1 GB   | *          |         |
| C III rew                             | 2015 1 01520 S uid | ADD2 YhADDa3 YADDa godm edm far              | 850 MR | 4          |         |

Login

#### Request Handler: find your image and click CARTA icon

#### ALMA Request Handler

Anonymous User: Request #2162640760821 Request Title: click to edit

Download Selected

🗹 readme 🗹 product 🗹 auxiliary 🗆 raw 🗆 raw (semipass) 🗆 external

| Project / OUSet / Executionblock      | Updated                              | File                               | Size   | Accessible | Actions  |
|---------------------------------------|--------------------------------------|------------------------------------|--------|------------|----------|
| Rique it 2162640760821                |                                      |                                    | 5 GB   |            |          |
| 🔻 回 🚞 Toject 2015.1.01520.S           |                                      |                                    |        |            |          |
| Science Goal OUS uid://A001/X2fb/X44a |                                      |                                    |        |            |          |
| 🔻 画 🚞 Group OUS uid://A001/X2fb/X44b  |                                      |                                    |        |            |          |
| Member OUS uid://A001/X2fb/X44c       | 2020-07-<br>11                       |                                    |        |            |          |
| SB eso137-0_a_06_TE                   |                                      |                                    |        |            |          |
| 🧭 📄 readme                            | member.uid A001 X2fb X44c.README.t   | xt                                 | 16 kB  | *          |          |
| 🔻 🗹 📄 product                         | 2015.1.01520.S uid A001 X2fb X44c 00 | 11_of_001.tar                      | 72 MB  | ⊻          |          |
| 🕞 💾 product                           | member.uid A001 X2fb X44c.J1427-4206 | <u>ð bp.spw19.mfs.l.pb.fits.gz</u> | 143 kB | ⊻          |          |
| 🕞 💾 product                           | member.uid A001 X2fb X44c.J1427-4206 | <u>bp.spw19.mfs.l.pbcor.fits</u>   | 369 kB | ⊻          | ۲        |
| 🕞 💾 product                           | member.uid A001 X2fb X44c.J1427-4206 | <u>ð bp.spw21.mfs.l.pb.fits.gz</u> | 143 kB | *          |          |
| 🕞 💾 product                           | member.uid A001 X2fb X44c.J1427-4206 | <u>a bp.spw21.mfs.l.pbcor.fits</u> | 369 kB | *          | ۲        |
| 🕞 💾 product                           | member.uid A001 X2fb X44c.J1427-4206 | <u>ð bp.spw23.mfs.l.pb.fits.gz</u> | 176 kB | ⊻          |          |
| 🕞 💾 product                           | member.uid A001 X2fb X44c.J1427-4206 | <u>bp.spw23.mfs.l.pbcor.fits</u>   | 369 kB | *          | ۲        |
| product                               | member.uid A001 X2fb X44c.J1427-4206 | <u>bp.spw25.mfs.l.pb.fits.gz</u>   | 143 kB | ✓          |          |
| product                               | member.uid A001 X2fb X44c.J1427-4206 | <u>a bp.spw25.mfs.l.pbcor.fits</u> | 369 kB | ✓          | ۲        |
| product                               | member.uid A001 X2fb X44c.J1617-5848 | 3_ph.spw19.mfs.l.pb.fits.gz        | 146 kB | *          |          |
| D Product                             | member.uid A001 X2fb X44c.J1617-5848 | 3_ph.spw19.mfs.l.pbcor.fits        | 369 kB | *          | ۲        |
| product                               | member.uid A001 X2fb X44c.J1617-5848 | 3_ph.spw21.mfs.l.pb.fits.gz        | 146 kB | *          |          |
| 🖂 💾 product                           | member.uid A001 X2fb X44c.J1617-5848 | 3_ph.spw21.mfs.l.pbcor.fits        | 369 kB | *          |          |
| D Product                             | member.uid A001 X2fb X44c.J1617-5848 | 3_ph.spw23.mfs.l.pb.fits.gz        | 180 kB | *          | CARTAICO |
| 🕞 💾 product                           | member.uid A001 X2fb X44c.J1617-5848 | 3_ph.spw23.mfs.l.pbcor.fits        | 369 kB | *          | •        |
| product                               | member.uid A001 X2fb X44c.J1617-5848 | 3_ph.spw25.mfs.l.pb.fits.gz        | 146 kB | ⊻          |          |
| 🕞 💾 product                           | member.uid A001 X2fb X44c.J1617-5848 | 3_ph.spw25.mfs.l.pbcor.fits        | 369 kB | *          | ۲        |
| 🕞 💾 product                           | member uid A001 X2fb X44c eso137-0 C | O21 flux fite az                   | 16 MB  | ✓          |          |
| 🕞 💾 product                           | member.uid A001 X2fb X44c.eso137-0.C | 2021.image.pbcor.fits              | 46 MB  | ⊻          | ۲        |
| 🕞 💾 product                           |                                      |                                    | 1 MB   | ✓          |          |
| product                               | member.uid A001 X2fb X44c.eso137-0.c | ontinuum.image.pbcor.fits          | 4 MB   | ×          | 6        |

Login

#### Using CARTA in ASA (shortcut): find dataset and open ADMIT

| Search •                                            | Source name: eso 137-001 ×                                                                                                    | [? ▼ ③ ▼                                                                                                    | 占 Explore and download                                                                                                    |
|-----------------------------------------------------|----------------------------------------------------------------------------------------------------|----------------------------------------------------------------------------------------------------|----------------------------------------------------------------------------------------------------|
| 16 13 3:253 -60 45 19                               | Previews for eso137-001                                                                                                    | 占 Explore and download                                                                                                    | Redshift<br>0.01 estimated ▼<br>7 HC OC H HC CO HC CO HC HC CO HC HC HC HC HC HC HC HC HC HC HC HC HC                                                                                                    |
| © Observations (11)                                 | <b>README README</b><br><b>SPW 0:</b> 226.067227.942GHz, 976.563 kHz, XX YY<br><b>Internal</b> All State And 127 6022 Image global file<br><b>Internal</b> All State And 127 6022 Image global file<br><b>Internal</b> All State And 127 6020 Image global file<br><b>Internal</b> All State And 127 6020 Image global file<br><b>Internal</b> All State And 128 6020 Image global file<br><b>Internal</b> All Sta | member.uid A001_X2fb_X44c.eso137-0.CO21.image.pbcor.fits 44 MB   Image: 246.067.227.942 44 MB   Image: 226.067.227.942 44 MB   Image: 226.067.227.942 44 MB   Image: 226.067.227.942 44 MB   Image: 226.067.227.942 44 MB   Image: 226.067.227.942 44 MB   Image: 226.067.227.942 44 MB   Image: 226.067.227.942 44 MB   Image: 226.067.227.942 45 MB   Image: 226.067.227.942 45 MB   Image: 226.067.227.942 45 MB   Image: 226.067.227.942 45 MB   Image: 226.067.227.942 45 MB   Image: 226.067.227.942 45 MB   Image: 226.067.227.942 45 MB   Image: 226.067.227.942 45 MB   Image: 226.067.227.942 45 MB   Image: 226.067.227.942 45 MB   Image: 226.067.227.942 44 MB   Image: 226.067.227.942 44 MB   Image: 226.067.227.942 44 MB   Image: 226.067.227.942 44 MB   Image: 226.067.227.942 44 MB   Image: 226.067.227.942 44 MB   Image: 226.067.2 | v to j = 4<br>= 0 J = 4<br>= 0 J = 10 J = 10<br>= 0 J = 10 J = 10<br>= 0 J = 10 J = 10<br>= 0 J = 10 J = 10<br>= 0 J = 10 J = 10<br>= 0 J = 10 J = 10<br>= 0 J = 10 J = 10<br>= 0 J = 10 J = 10<br>= 0 J = 10 J = 10<br>= 0 J = 10 J = 10<br>= 0 J = 10 J = 10<br>= 0 J = 10 J = 10<br>= 0 J = 10 J = 10 J = 10<br>= 0 J = 10 J = 10 J |
|                                                     | <b>SPW 1</b> : 227.748229.733GHz, 31,250 kHz, XX YY                                                                                                    | Band: 6<br>Frequency type: continuum                                                                                                    | elease date Publications                                                                                                    |
|                                                     |                                                                                                    |                                                                                                    | 17-05-11 1                                                                                                    |
| $\Box  \Leftrightarrow  \leftrightarrow  \boxtimes$ | 2015.1.01520.S eso137-001 16:13:21.68                                                                                                    | 37   -60:45:21.917   7   0.0940   325.729341.427 GHz   2                                                                                                    | 2017-06-18 1                                                                                                    |
| $\Box  \Leftrightarrow  \leftrightarrow  \boxtimes$ | 2015.1.01520.S eso137-001 16:13:16.59                                                                                                    | 97 -60:45:01.881 6 1.3200 (226.004243.913 GHz) 2                                                                                                    | 2020-10-27 1                                                                                                    |

#### Using CARTA in ASA (shortcut): open CARTA in new tab

| th • Q Source name: eso 137-001 X                                                                                                    |           |                             |             |                                                                     | <u>۲</u> ې 🛧 | 🕐 🔻 🦂 Exnla                                                                                                    |           |
|----------------------------------------------------------------------------------------------------|-----------|-----------------------------|-------------|---------------------------------------------------------------------|--------------|----------------------------------------------------------------------------------------------------|-----------|
| CARTA                                                                                                    |           |                             |             |                                                                     |              |                                                                                                    | ×         |
| File View Widgets Help 🔳 🖊 🗌 🔿 🏠 📈                                                                                                    |           | ψ <sup>z</sup> ⊞ <u>⊥</u> Σ | Ø           | 14° 📚 🛠 14° @ P\                                                    |              | Open in €     Image: Image: Im | a new tab |
| member.uidA001_X2fb_X44c.eso137-0.C021.image.pbcor.fit                                                                                                    | ts        | н∷н≎0                       | -           | X Profile: Cursor ×                                                 |              |                                                                                                    | ¢@∢□      |
| Frequency (BARYCENT): 227.0425 GHz; Velocity: -50.00<br>Polarization: Stokes I                                                                                                    | 00 km/s;  |                             | 0.01 0.0    | a 1.00e+0<br>0.00e+0 0 0.2                                          | 0,4 c        | pordinate, 6 0.8                                                                                                    | 1         |
| 0   0   0   0   0   0   0   0   0   0   0   0   0   0   0   0   0   0   0   0   0   0   0   0   0   0   0   0   0   0   0   0   0   0   0   0   0   0   0   0   0   0   0   0   0   0   0   0   0   0   0   0   0   0   0   0   0   0   0   0   0   0   0   0   0   0   0   0   0   0   0   0   0   0   0   0   0   0   0   0   0   0   0   0   0   0   0   0   0   0   0   0   0   0   0   0   0   0   0   0   0   0   0   0   0   0   0 | 13:00 50  | 12:40                       | -0.03 -0.01 | Y Profile: Cursor ×<br>Image Active ♦<br>1.00e+0<br>0.00e+0<br>0.02 | Region A     | sordinate,6 0.8                                                                                                    |           |
| Render Configuration ×                                                                                                    |           | \$0×                        |             | Image List X Animat                                                 | or X         | ÷4                                                                                                    | 2 🖈 – 🗆   |
| 90% 95% 99% 99.5% 99.9% 99.95% 99.99% 100% Custom                                                                                                    | Histogram | Per-Channel 🗘               |             | Image                                                               | Layers       | Matching                                                                                                    | Channe    |
| Contraction of the second second second second second second second second second second second second second s                                                                                                    | Clip Min  | -0.03358621461              |             | 0 member.uidA0                                                      | R            | XYZR                                                                                                    | 0         |
| -0.06 -0.04 -0.02 0 0.02 0.04 0.06                                                                                                    | Clip Max  | 0.034745903206              |             |                                                                     |              |                                                                                                    |           |
| Value (Jy/beam)                                                                                                    | Scoling   | Linoar 🌢                    |             |                                                                     |              |                                                                                                    |           |

#### **Opening CARTA version 3.0.0**

File View Widgets Help = / [] O 🟠 // =<sup>R</sup> 🖬 🖉 🖧 🖬 🔟 🖪 🗹 📌 象 🛠 🥵 PV 🖪 🖋 🖉 🚳

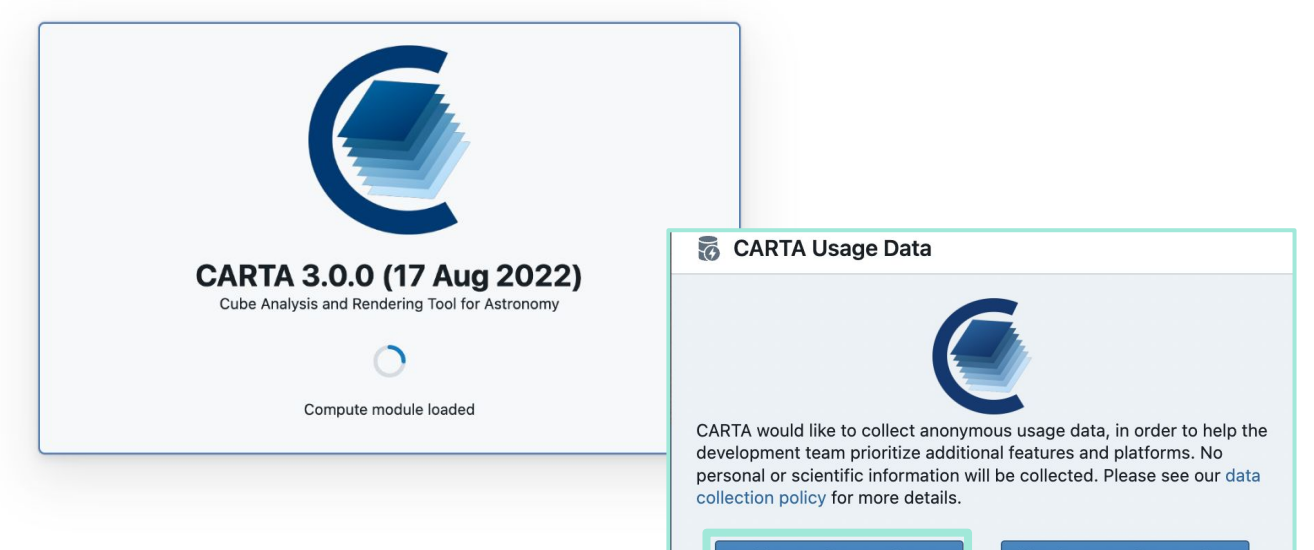

#### Yes, send usage data

No, do not send usage data

Metrics include session duration, number and size of images opened. Only an anonymous opt-out message will be submitted.

.

#### **Opening and appending images**

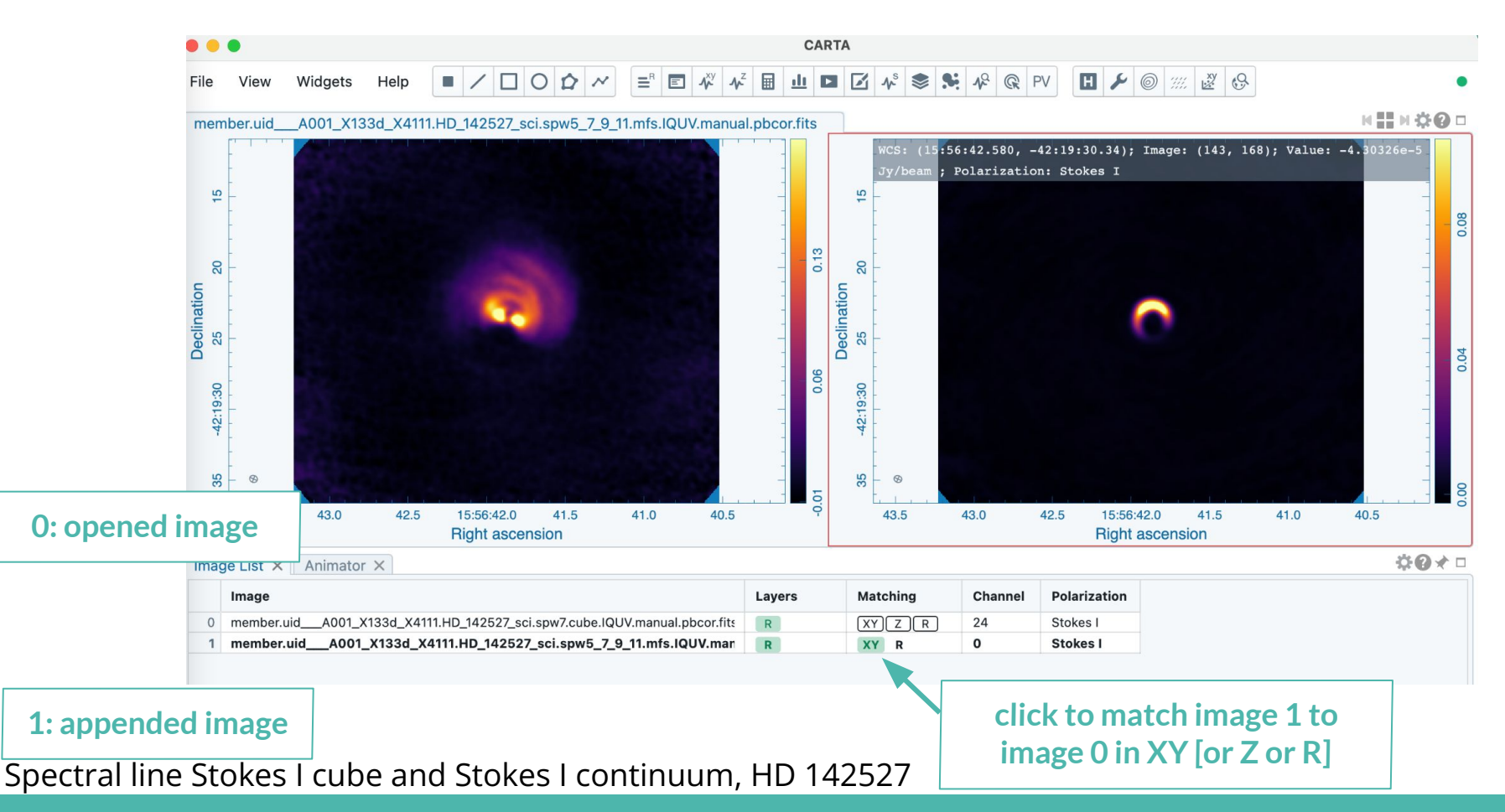

#### Save images and region files and exporting to png

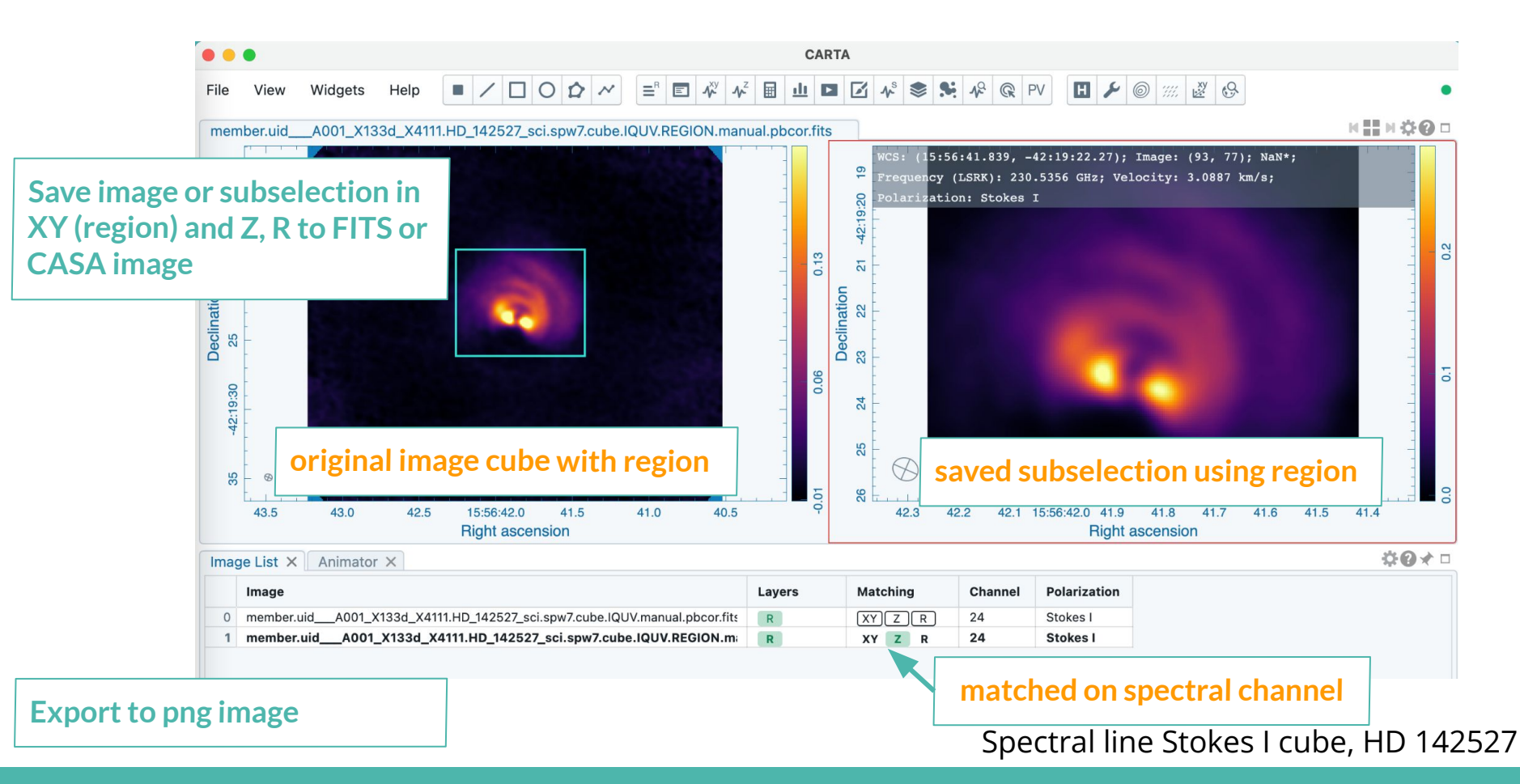

#### Saving and exporting images using CARTA in the ASA

Fits and CASA images are saved in the CARTA session but cannot be saved as FITS or CASA images to local disk

> PNG images can be exported to local disk.

| File   | View      | Widgets |
|--------|-----------|---------|
| Open   | image     | alt + O |
| Apper  | nd image  | alt + L |
| Save i | image     | alt + S |
| Close  | image     | alt + W |
| Impor  | t regions |         |
| Expor  | t regions |         |
| Impor  | t catalog | alt + G |
| Expor  | t image   | •       |
| Prefer | rences    |         |

## **Customise your CARTA**

- Enlarge widget panels
  - Select only the widgets panels you want
    - ▶ Put the widgets panels at a convenient location and resize
      - Use your preferred colour map and scaling function
        - Zoom and recenter the map
          - Show or hide toolbar
            - ▷ Customize CARTA settings in Preferences

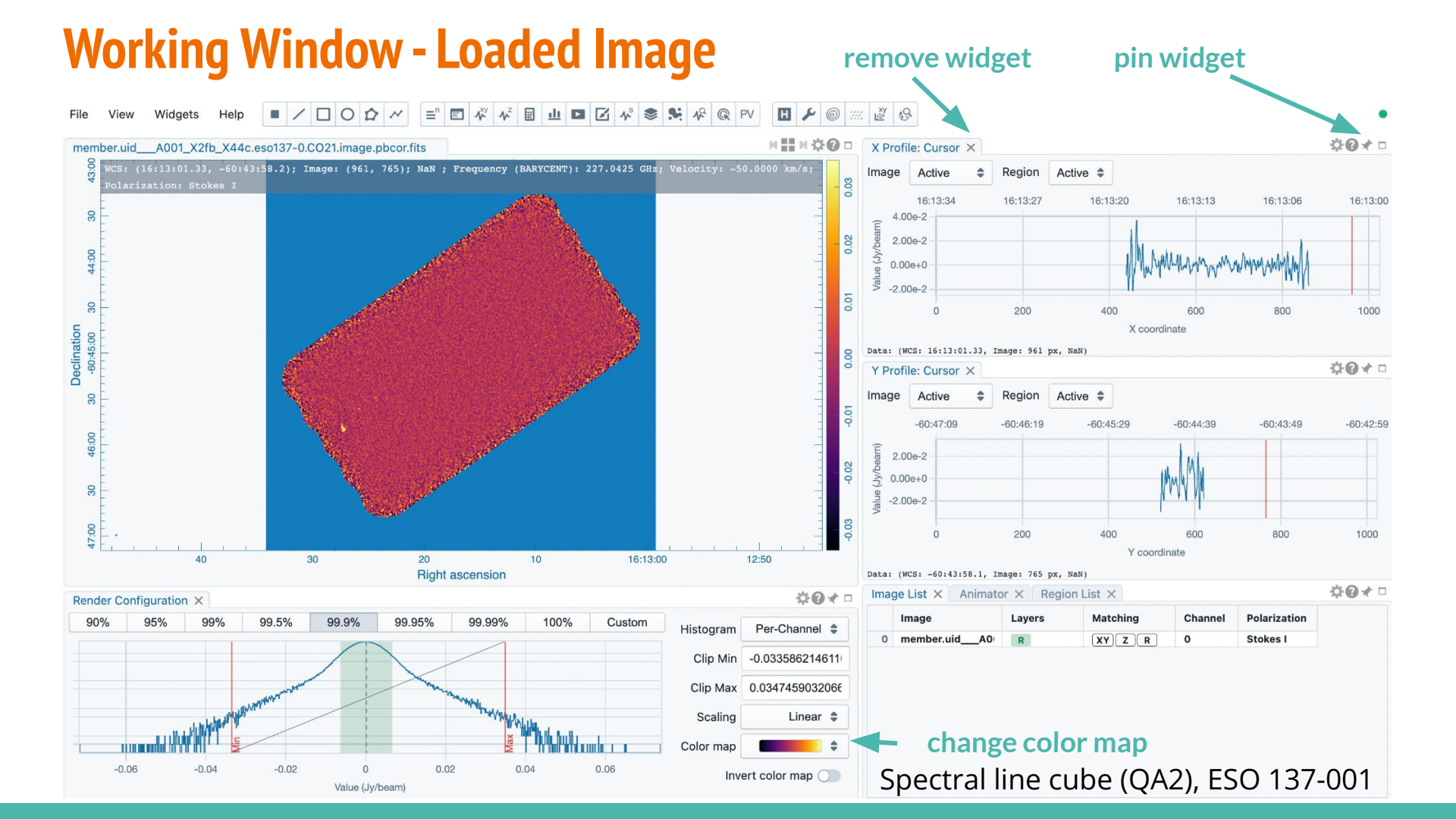

#### Adapted working window - example

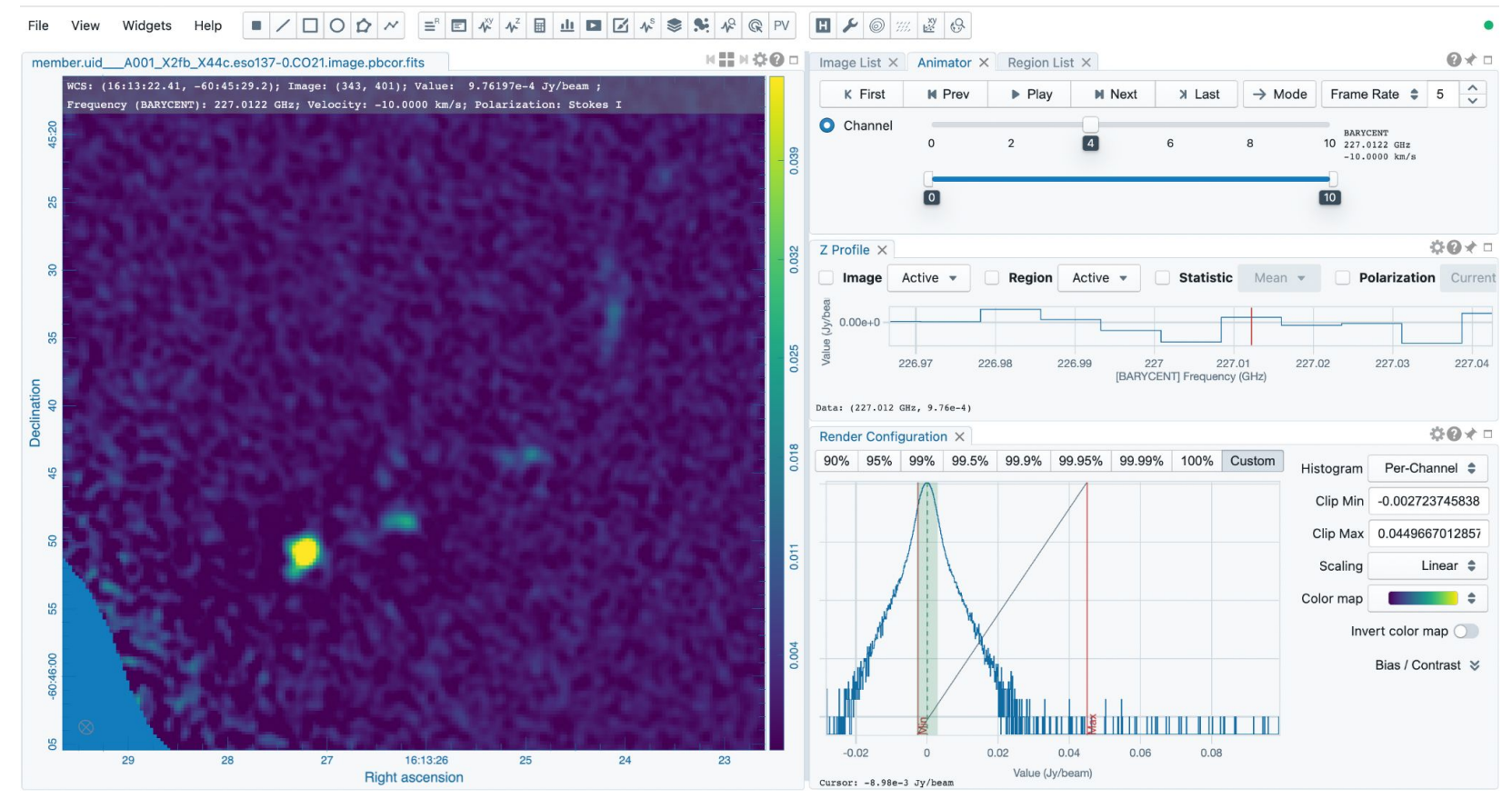

Spectral line cube (QA2), ESO 137-001

# **Auxiliary Widgets**

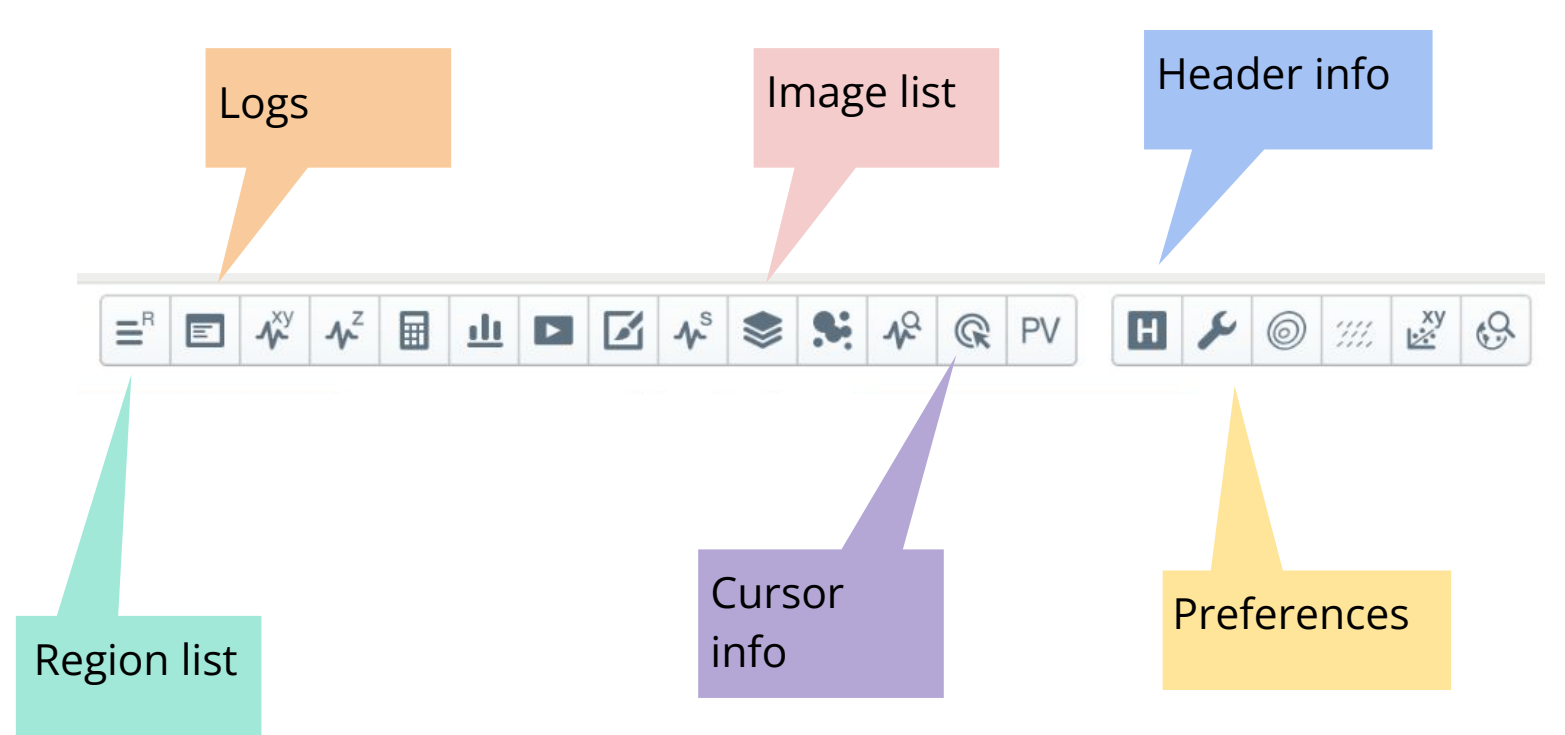

# **Analysis Widgets**

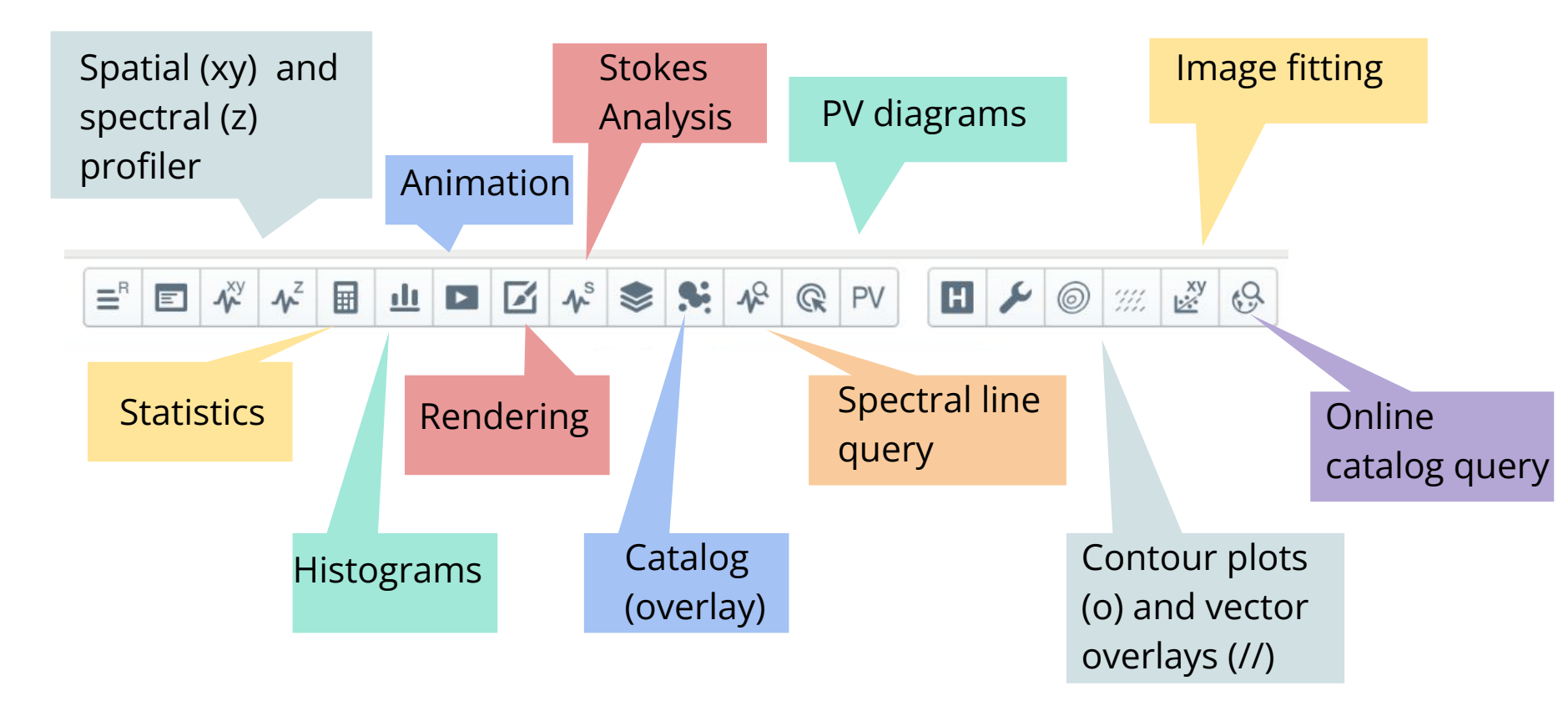

#### **Spatial profiler**

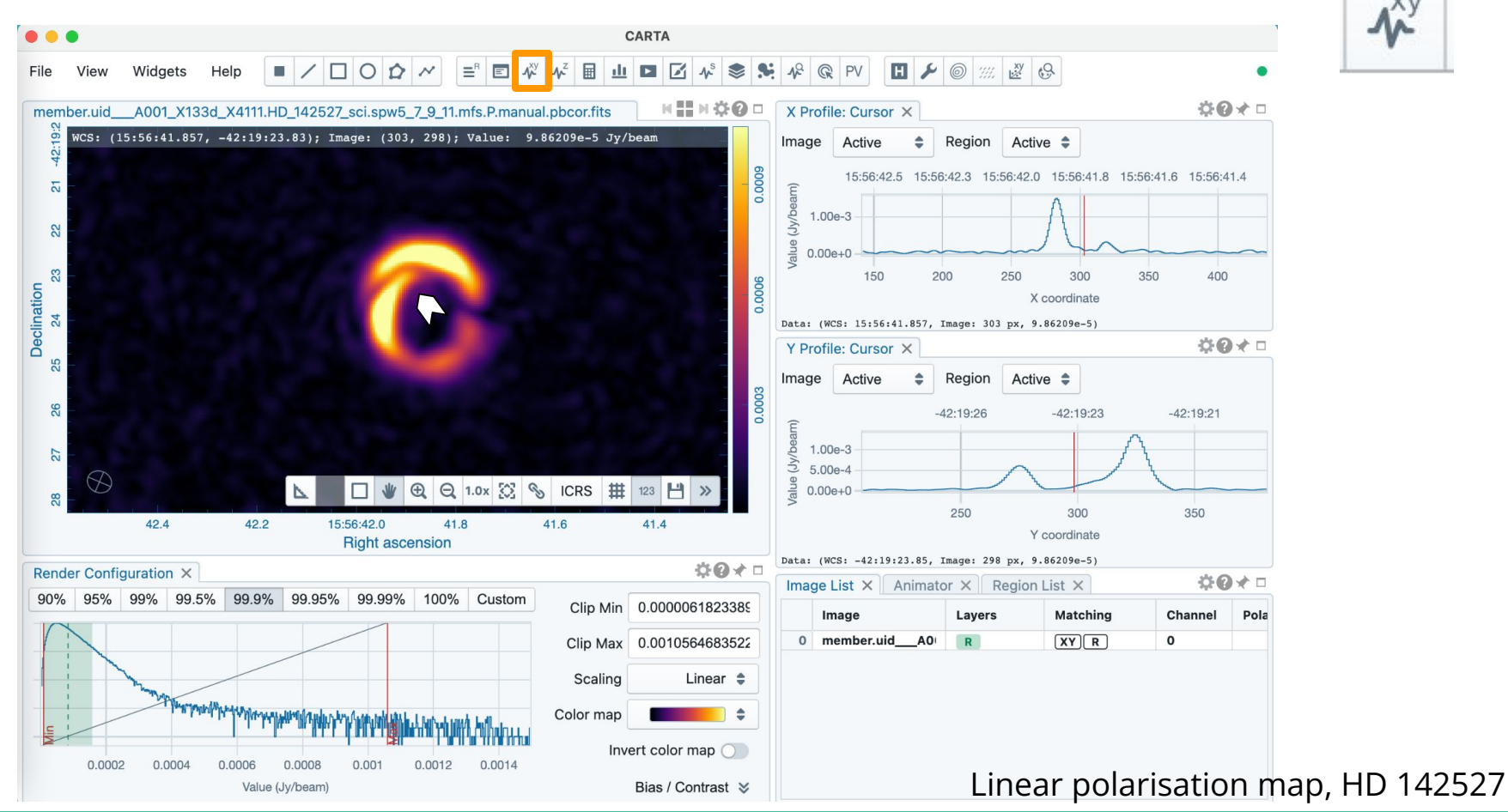

#### Spatial profiler -fix position with "F"

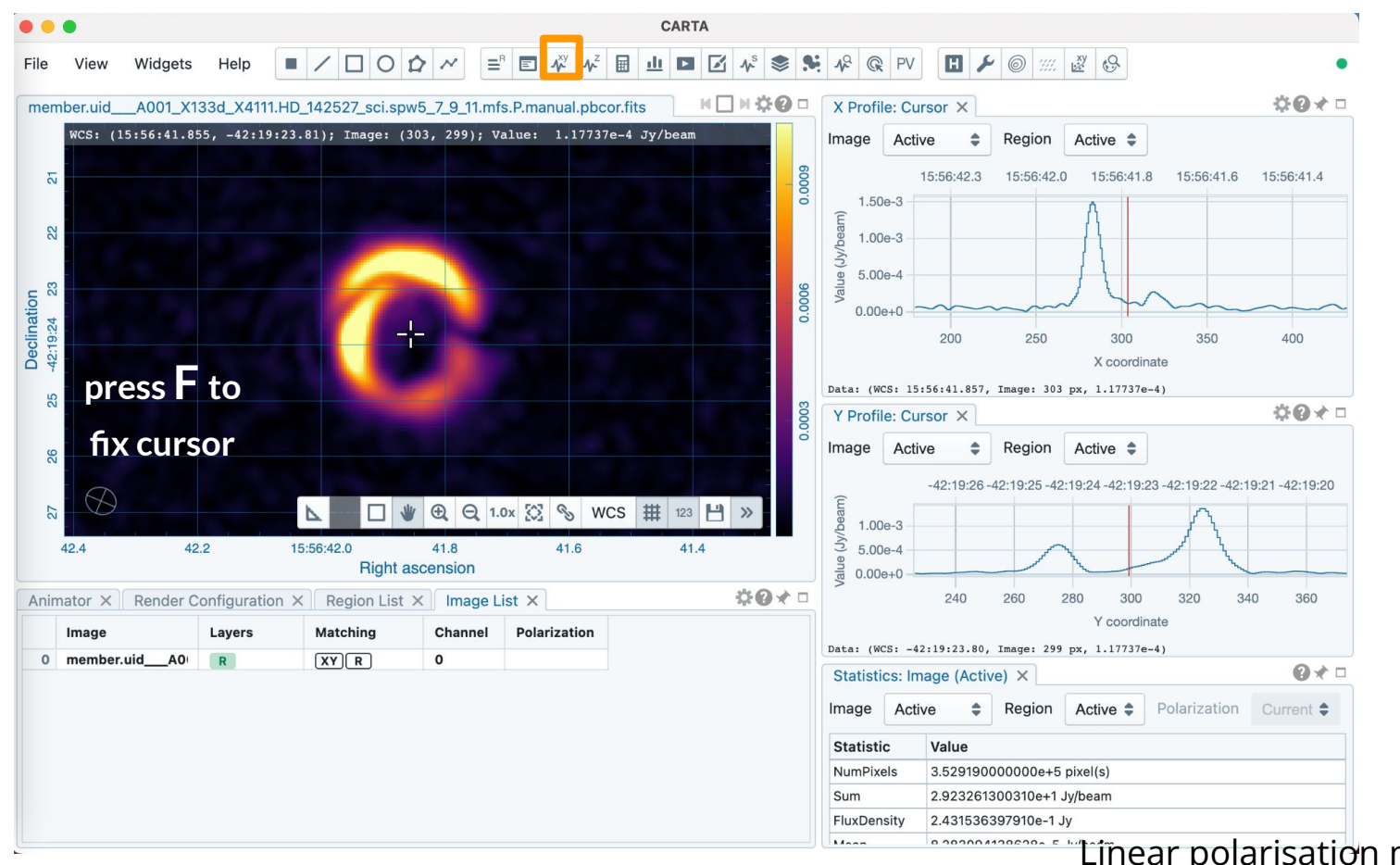

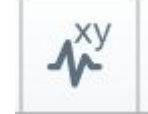

Linear polarisation map, HD 142527

#### **Statistics widget**

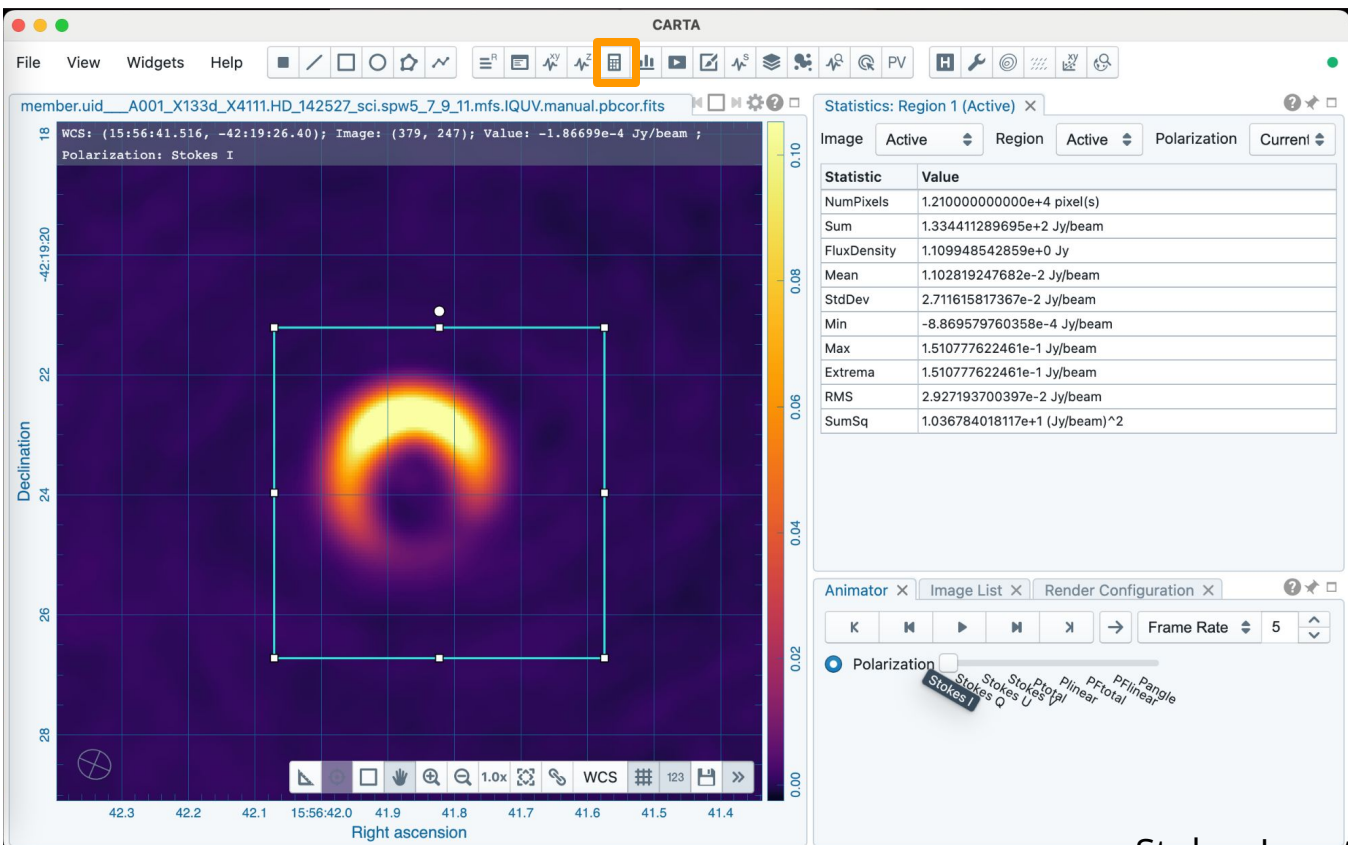

For getting the peak Target emission, use a Region on the Target.

Stokes I continuum map, HD 142527

#### **Statistics widget**

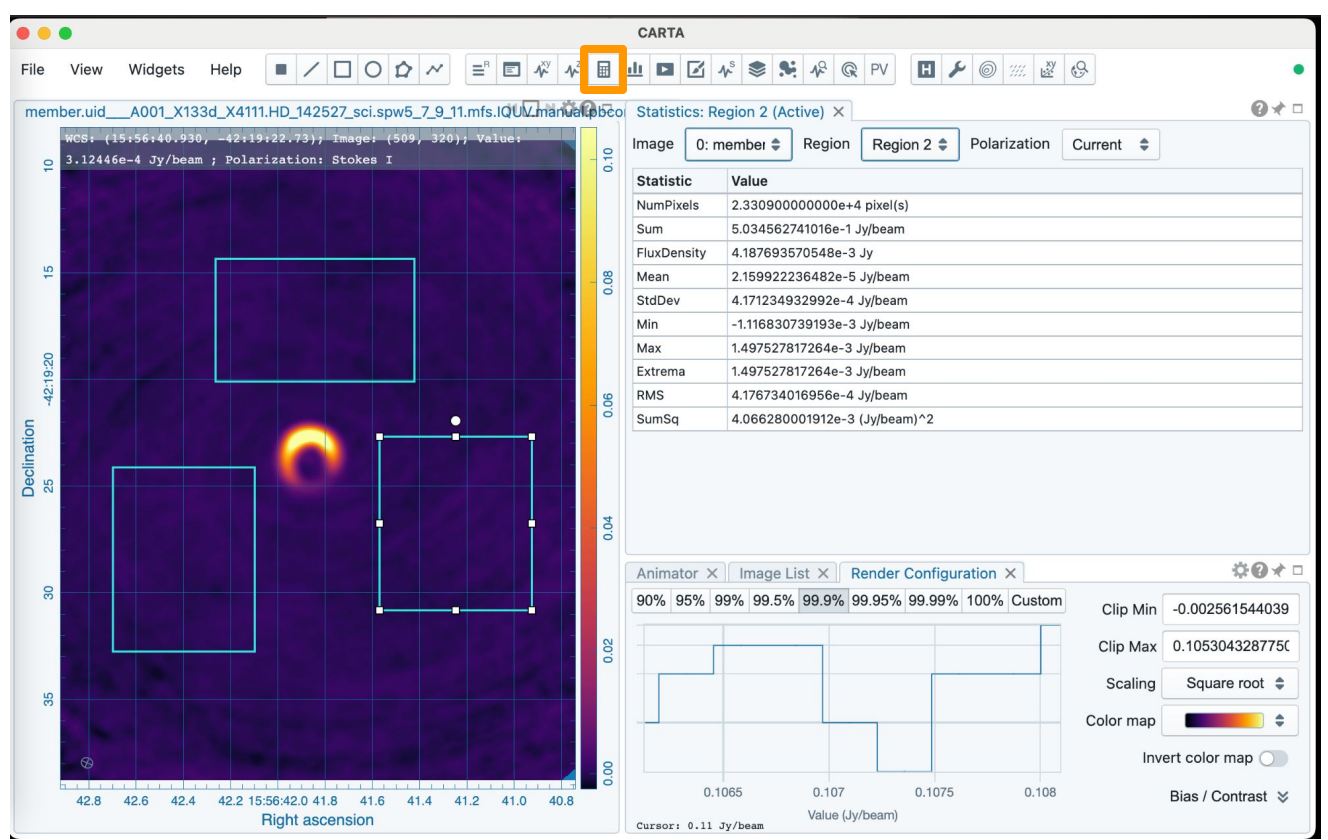

For getting the RMS noise of the map, use a few Regions excluding the Target and image edges (higher noise) and get the mean RMS.

Stokes I continuum map, HD 142527

#### **Spectral profiler**

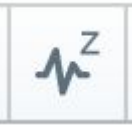

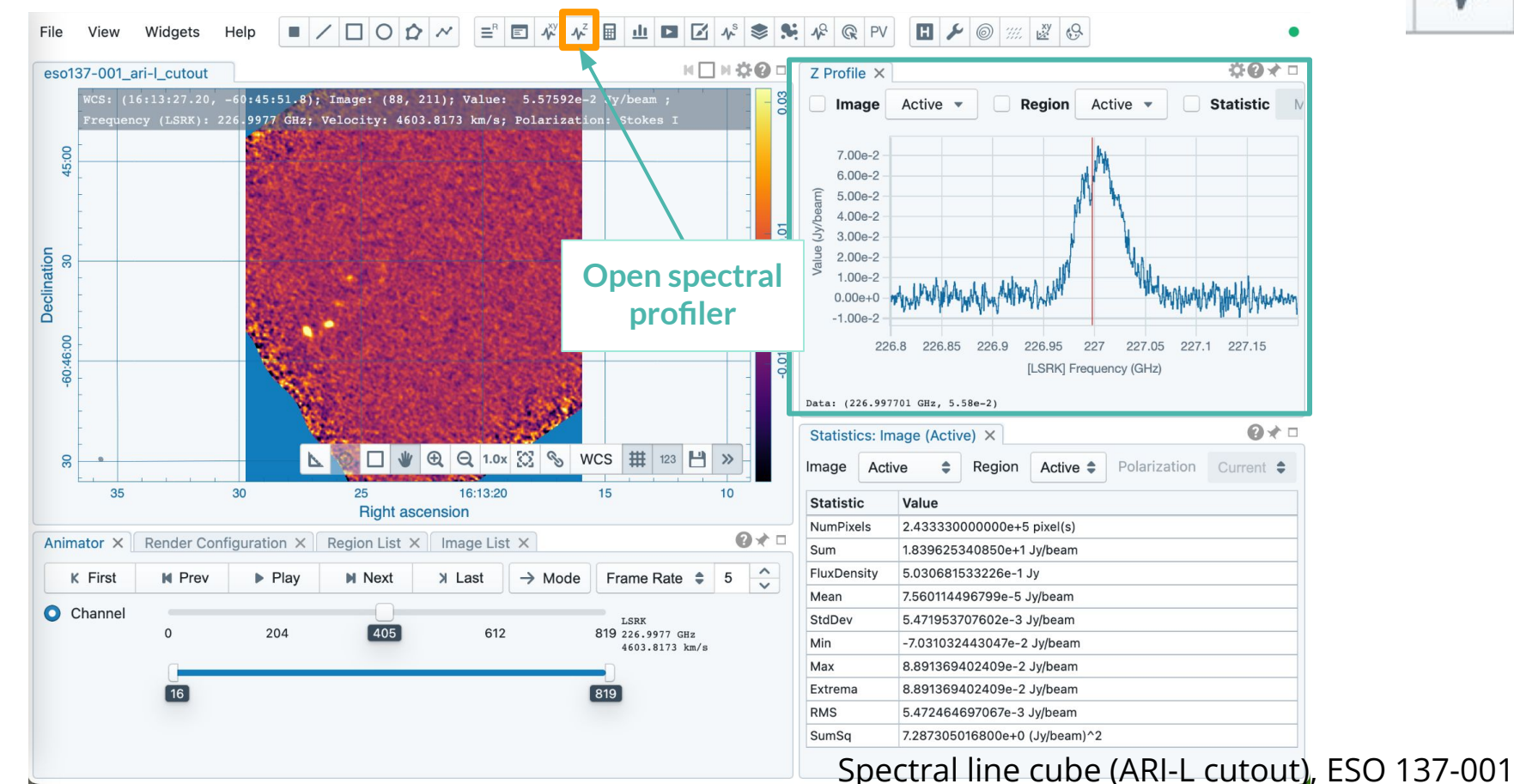

#### **Animator - Browsing Data Cube**

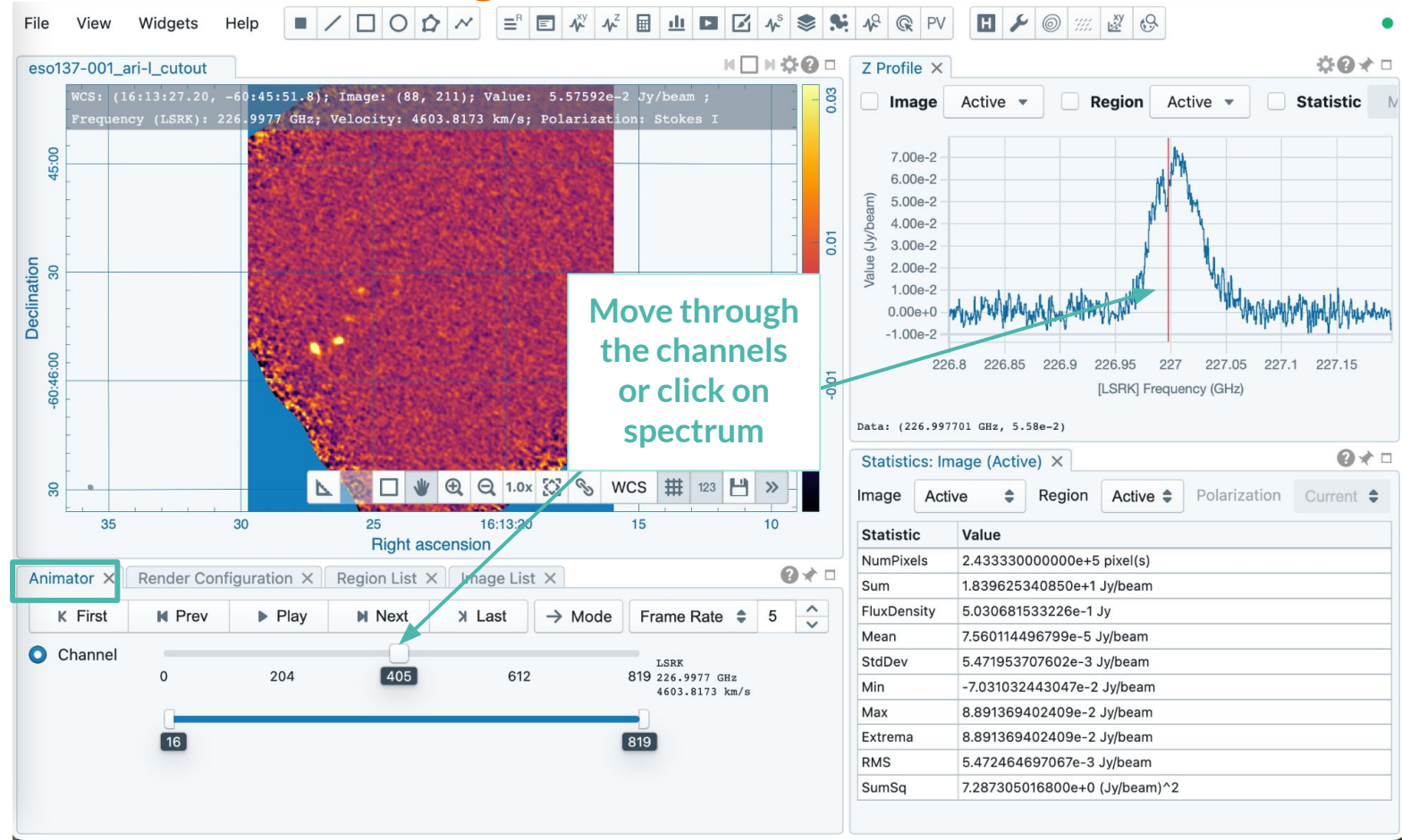

#### **Spectral Profiler: various analysis tools in Settings**

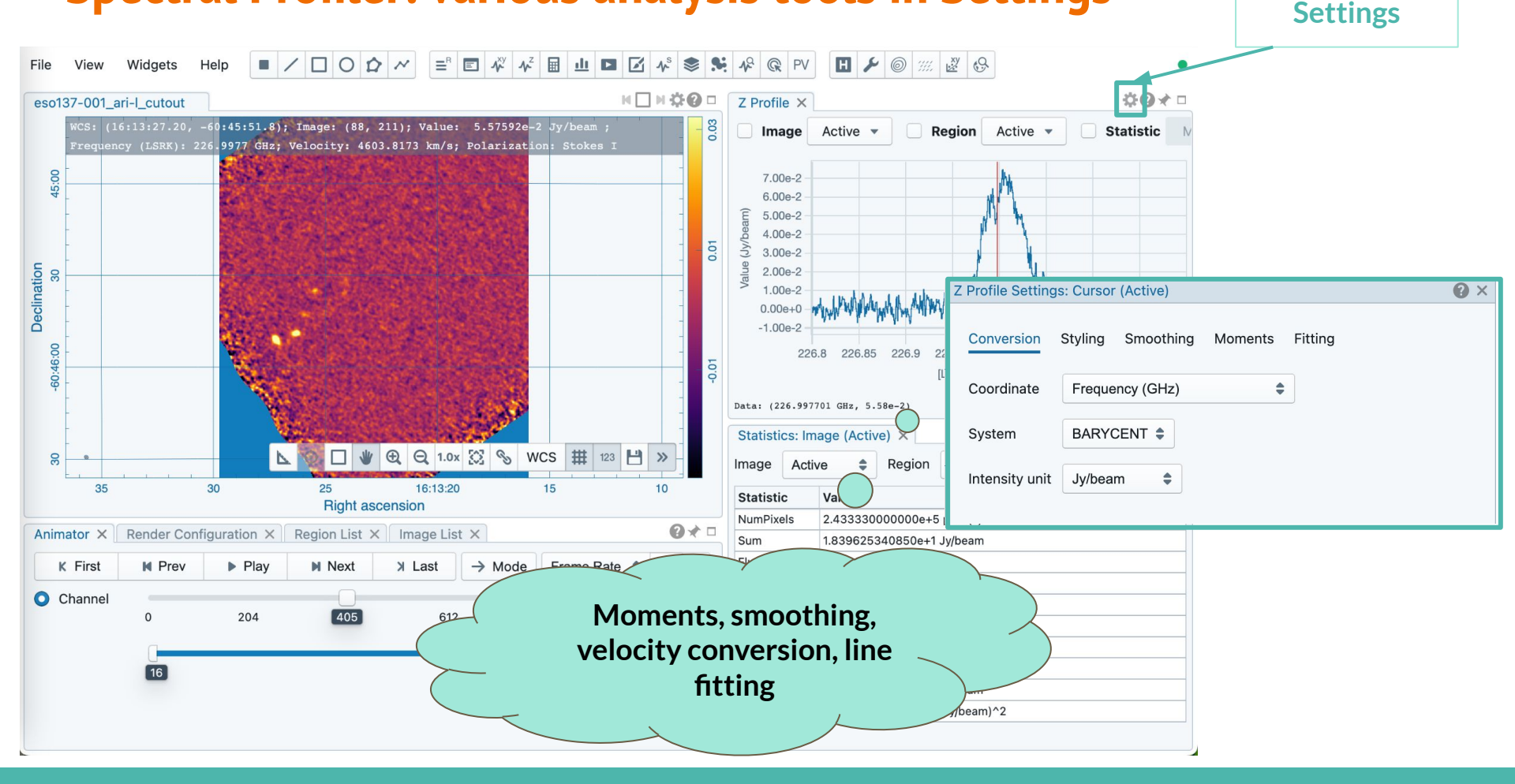

#### Spectral profile: Moments available

#### Available moments

- -1: Mean value of the spectrum
- $\checkmark\,$  0: Integrated value of the spectrum
  - 1: Intensity weighted coordinate
  - 2: Intensity weighted dispersion of the coordinate
  - 3: Median value of the spectrum
  - 4: Median coordinate
  - 5: Standard deviation about the mean of the spectrum
  - 6: Root mean square of the spectrum
  - 7: Absolute mean deviation of the spectrum
- ✓ 8: Maximum value of the spectrum
  - 9: Coordinate of the maximum value of the spectrum
  - 10: Minimum value of the spectrum
  - 11: Coordinate of the minimum value of the spectrum

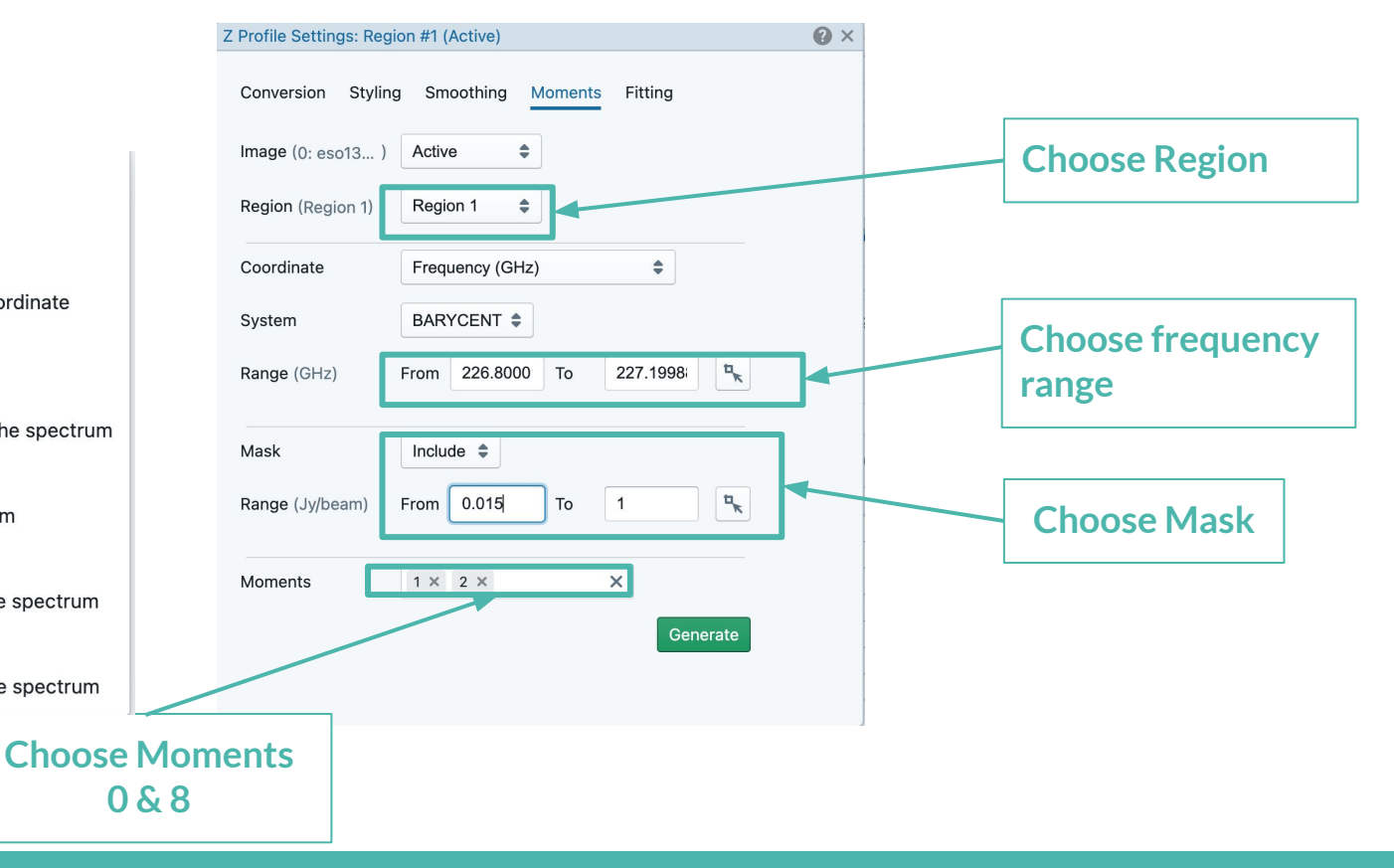

#### **Contour overlay and image matching**

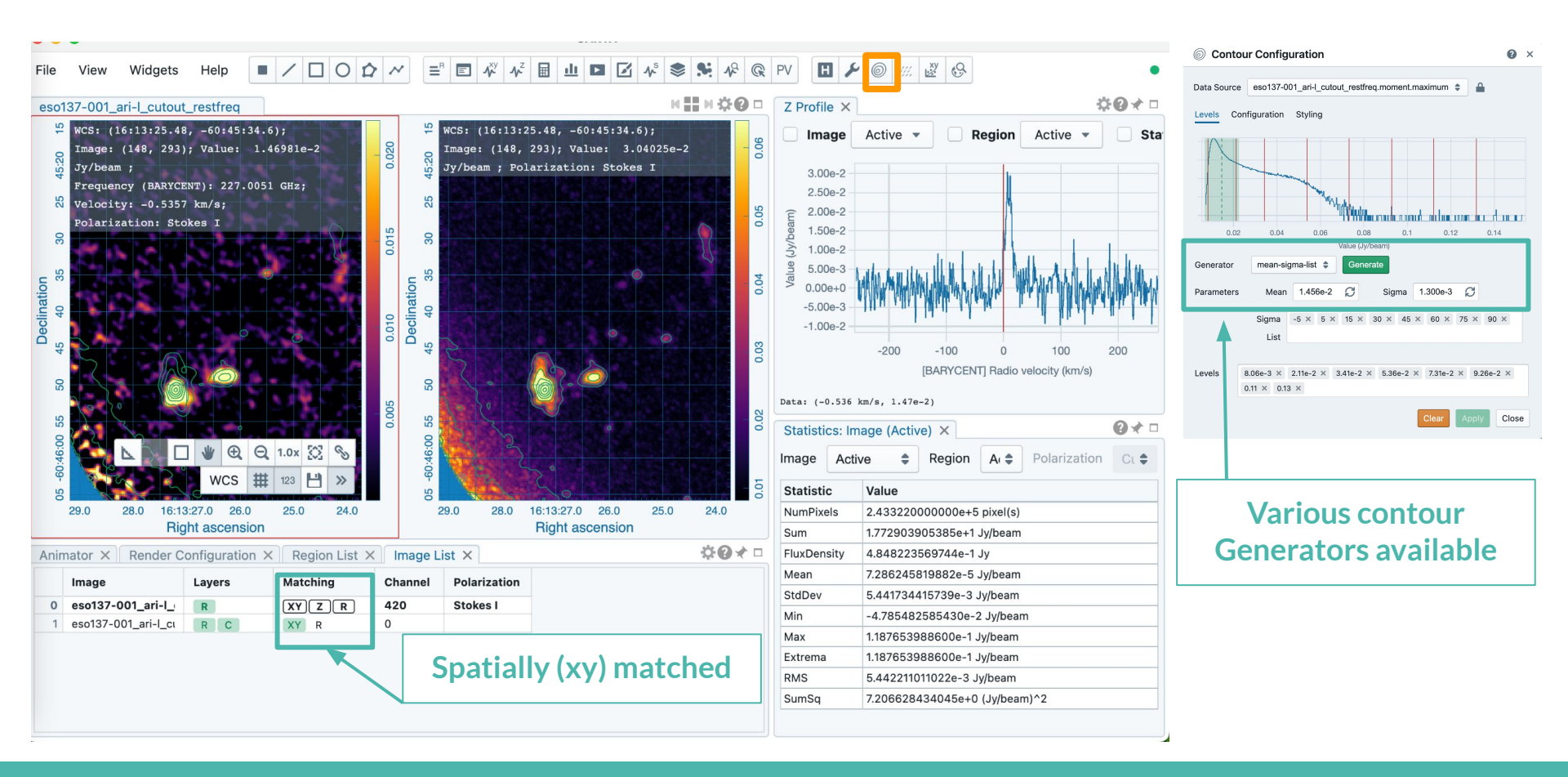

#### **Position Velocity diagrams**

Make a Region across the disk on the cube using contours of moment 0.

PV diagram is computed along the Region

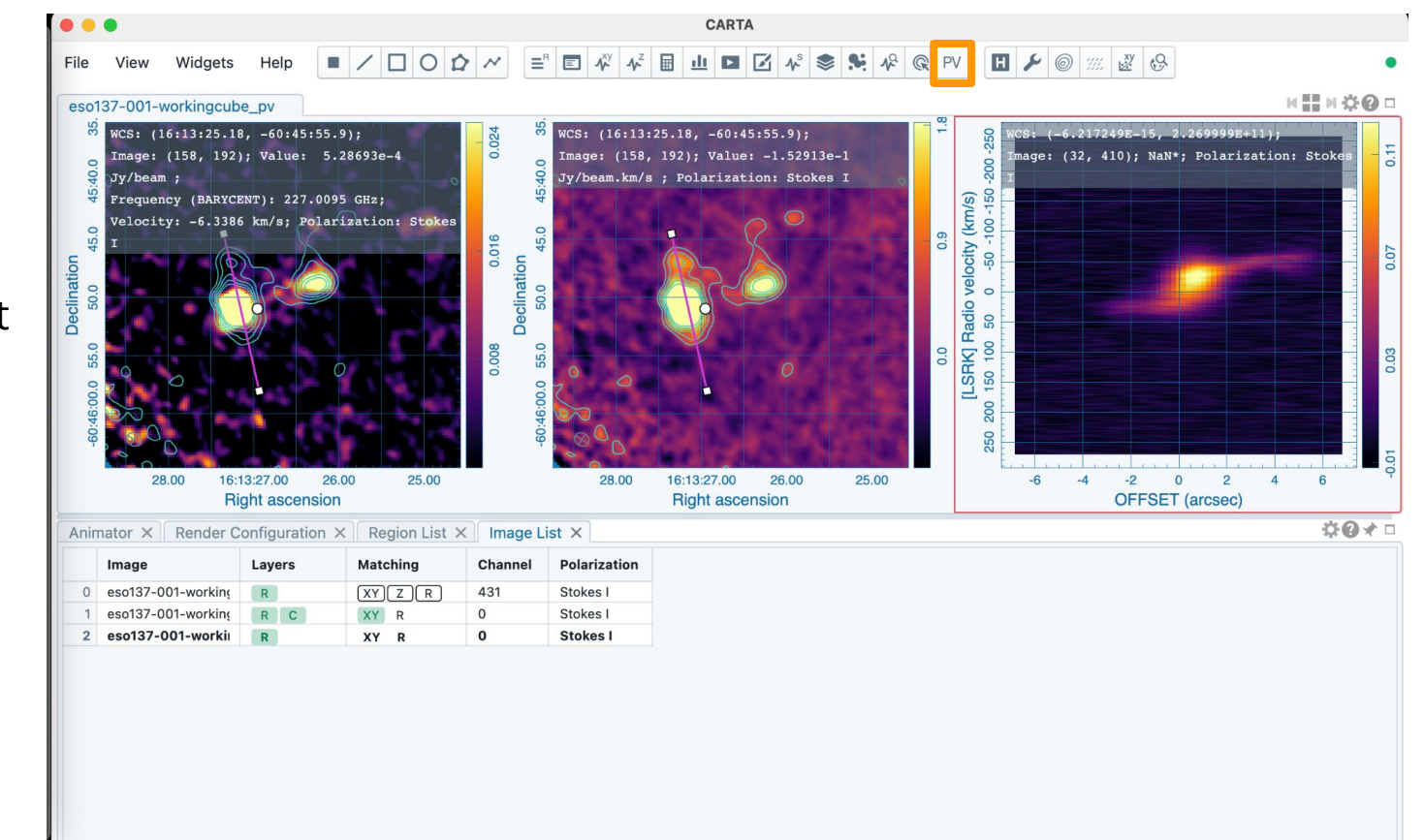

Spectral line cube (ARI-L cutout), ESO 137-001

#### **Stokes Analysis - overplotting polarisation vectors**

| File      | view       | widgets       | нер                 | - /                     |                                    |                                    |                 | ~ ~ .            |                |        |                 |          |           |       |                      |
|-----------|------------|---------------|---------------------|-------------------------|------------------------------------|------------------------------------|-----------------|------------------|----------------|--------|-----------------|----------|-----------|-------|----------------------|
| men 22:61 | wcs: (1    | A001_X13      | 3d_X411<br>3, -42:1 | 1.HD_1425;<br>9:22.75); | 27_sci.spw5_7_9<br>Image: (373, 32 | _11.mfs.IQUV.mar<br>0); Value: 7.7 | nual.pbcor.fits | <i>;;;;</i> , Ve | ector Overla   | ay Cor | figuration      |          |           | 0 ×   |                      |
| -42:      | Polariz    | ation: Sto}   | ces I               |                         |                                    |                                    |                 | Data             | member.uid     | A00    | 1_X133d_X4111.H | HD_14252 | 7_sci.spw | 5_7_9 |                      |
| 21        | _          |               |                     |                         |                                    |                                    |                 | Source           |                |        |                 |          |           |       |                      |
| 22        |            |               |                     |                         |                                    |                                    |                 | Configu          | uration Styli  | ng     |                 |          |           |       |                      |
| tion      | -          |               |                     |                         |                                    |                                    |                 | Line Th          | ickness (px)   | 1      |                 | ~        |           |       |                      |
| Declinat  | -          |               |                     |                         |                                    |                                    |                 | Intensit         | y (Jy/beam)    | Min    | 2.000e-4        | Ŕ        | 3         |       | Min and Max are from |
| 24        |            |               |                     |                         |                                    |                                    |                 |                  |                | Max    | 1.375e-3        | ć        | 3         |       |                      |
| 25        | -          |               |                     |                         |                                    |                                    |                 | Line Le          | nath (px)      | Min    | 0               |          | ^         |       |                      |
| 26        |            |               |                     |                         |                                    |                                    |                 |                  |                | Max    | 20              |          | ~         |       |                      |
|           |            |               |                     | r i                     |                                    |                                    |                 |                  |                | WIGA   | 20              |          | ~         |       |                      |
|           | 42.4       | 4             | 2.2                 | 15:5                    | 6:42.0<br>Right asc                | 41.8<br>ension                     | 41.6            | Rotation         | n offset (deg) | 0      |                 | C        |           |       |                      |
| Anir      | nator ×    | Render Co     | onfigurati          | on X Re                 | gion List × Im                     | age List ×                         |                 | Color N          | lode           | Con    | stant Color 🖨   |          |           |       |                      |
|           | K First    | N Pr          | ev                  | Play                    | Next                               | X Last                             | → Mode Frame    | Color            |                |        |                 |          |           |       |                      |
| 0         | Polarizati | on Stokes I S | tokes Q             | Stokes U St             | okes V Ptotal                      | Plinear PFtotal                    | PFlinear Pangle |                  |                |        |                 |          |           |       |                      |
|           |            |               |                     |                         |                                    |                                    |                 |                  |                |        | CI              | lear Ap  | oply C    | lose  |                      |

#### **Stokes Analysis - line polarisation and Faraday rotation**

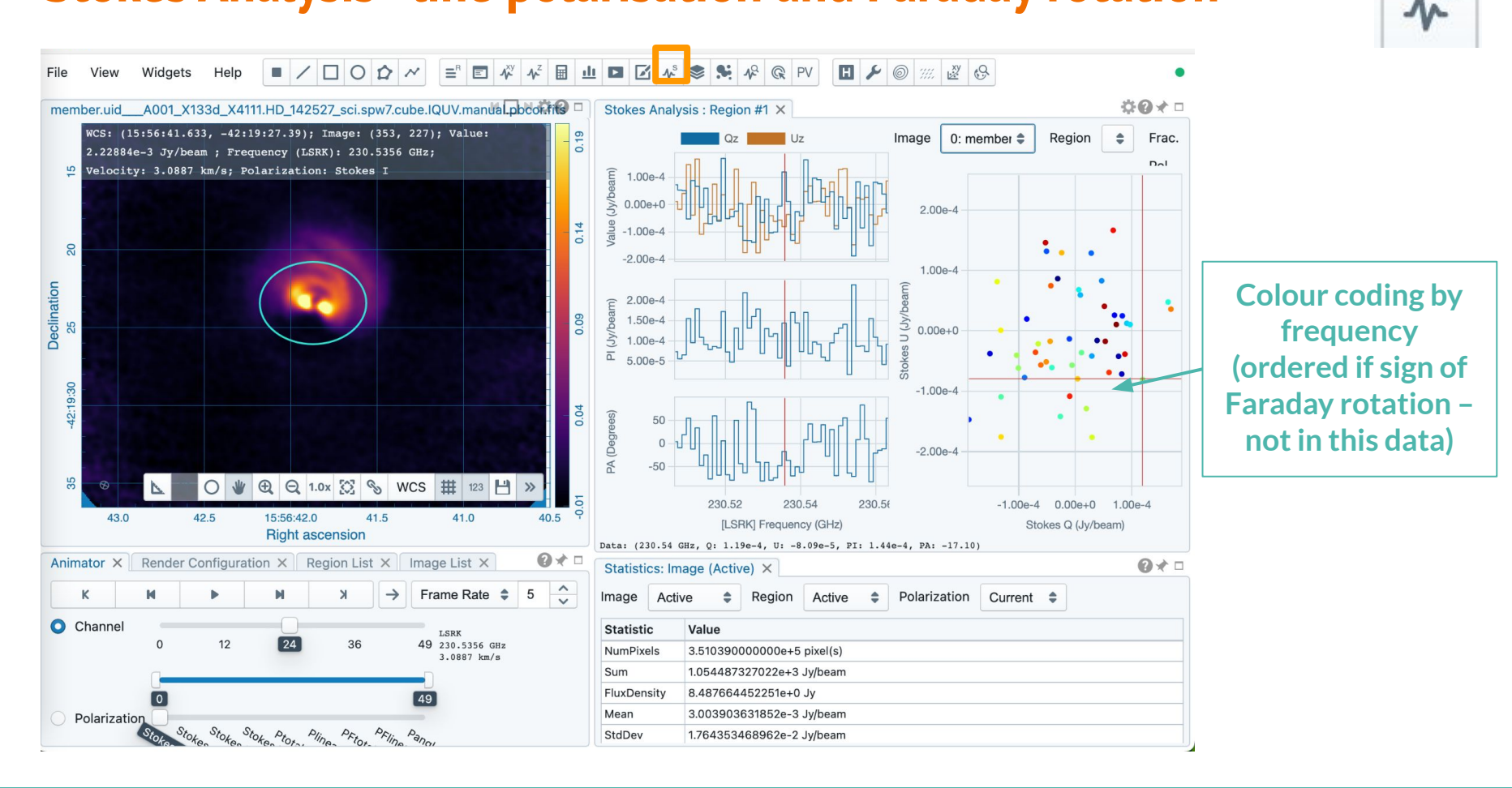

S

#### Catalog overlay (SIMBAD or upload your own catalog)

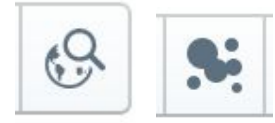

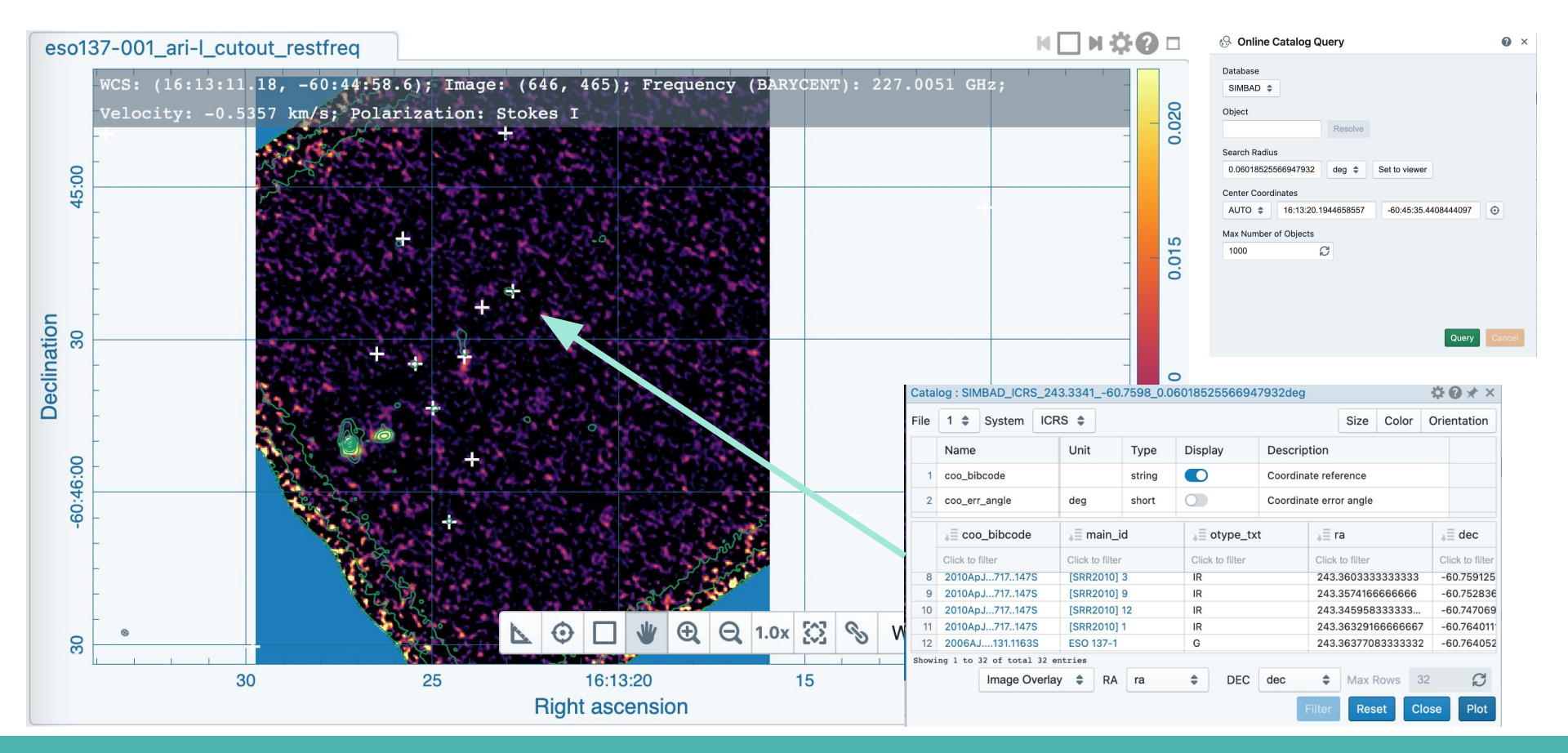

#### **CARTA** help and citation

For ALMA-related CARTA questions: contact the EU ARC nodes through the ALMA Helpdesk

For technical CARTA questions: CARTA Helpdesk support@carta.freshdesk.com

CARTA citation:

Comrie, Wang, Hsu, et al., 2018 https://ui.adsabs.harvard.edu/abs/2021zndo...3377984C/abstract

#### **CARTA tutorials available**

I-TRAINs involving CARTA and polarization analysis <a href="https://almascience.eso.org/tools/eu-arc-network/i-train">https://almascience.eso.org/tools/eu-arc-network/i-train</a>

I-TRAIN #7: Polarization observations with ALMA

I-TRAIN #12: CARTA tutorial

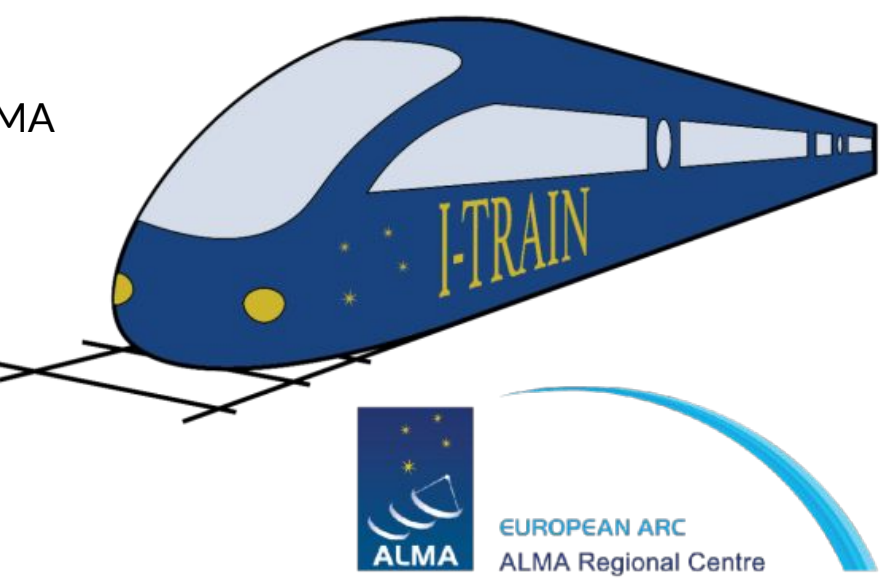

# Hands-on

# **Exercise data sets**

#### Spectral polarisation data

Protoplanetary disk HD 142527

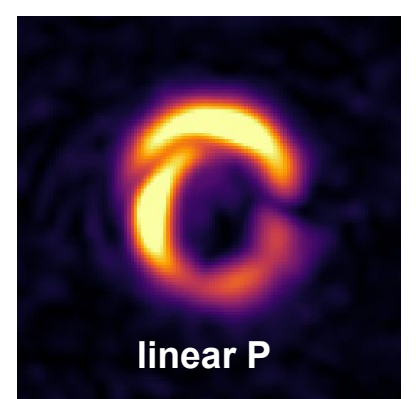

Band 6 continuum and 12CO(2-1) polarisation data published in <u>Stephens et al. (2020)</u>

#### Spectral line mosaic data

#### Jellyfish Galaxy ESO 137-001

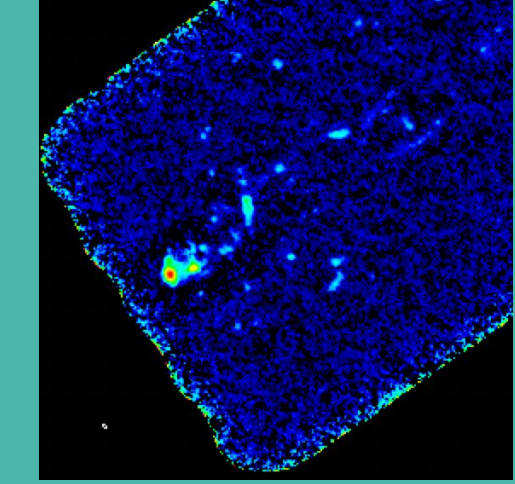

Band 6 continuum and 12CO(2-1) mosaic data published in <u>Ja'chym et al. (2019)</u>

# **Exercise data sets**

Spectral polarisation data

#### Spectral line mosaic data

# Or use your own data!

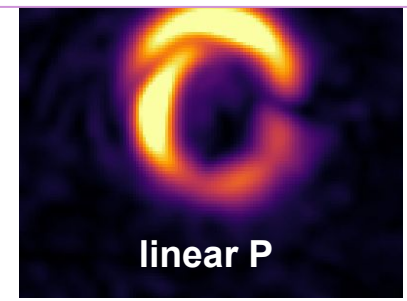

Band 6 continuum and 12CO(2-1) polarisation data published in <u>Stephens et al. (2020)</u>

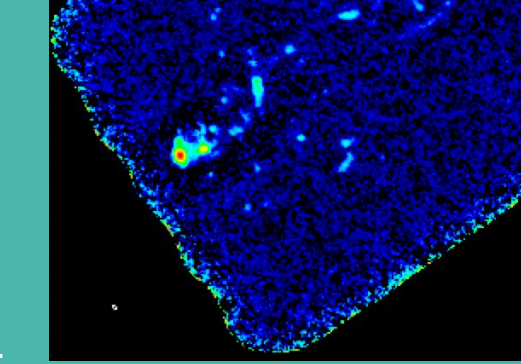

Band 6 continuum and 12CO(2-1) mosaic data published in <u>Ja'chym et al. (2019)</u>

#### Band 6 Full Pol HD142527

#### Project 2018.1.01172.S, SB: IM\_Lup\_a\_06\_TM1

| Request 2162217175457                         |                                                                                  | 1 GB   |   |   |                   |
|-----------------------------------------------|----------------------------------------------------------------------------------|--------|---|---|-------------------|
| Project 2018.1.01172.S                        |                                                                                  |        |   |   |                   |
| 🔻 📄 🚞 Science Goal OUS uid://A001/X133d/X410f |                                                                                  |        |   |   |                   |
| 🔻 📄 🚞 Group OUS uid://A001/X133d/X4110        |                                                                                  |        |   |   |                   |
| 🔻 📄 🚞 Member OUS uid://A001/X133d/X4111       | 2019-09-12                                                                       |        |   |   | []                |
| SB IM_Lup_a_06_TM1                            |                                                                                  |        |   |   | l u al an ala man |
| 🧭 💾 readme                                    | member.uid A001 X133d X4111.README.txt                                           | 4 kB   | ✓ |   | poi angle map     |
| 🔻 🗹 📄 product                                 | 2018.1.01172.S uid A001 X133d X4111 001 of 001.tar                               |        | × |   |                   |
| 🔲 💾 product                                   | member.uid A001 X133d X4111.HD 142527 sci.spw5 7 9 11.mfs.A.manual.pbcor.fits    | 1 MB   | × | C |                   |
| 🔲 💾 product                                   | member.uid A001 X133d X4111.HD 142527 sci.spw5 7 9 11.mfs.IQUV.manual.mask.tgz   | 9 kB   | ✓ |   | cont IOUV cube    |
| 🔲 💾 product                                   | member.uid A001 X133d X4111.HD 142527 sci.spw5 7 9 11.mfs.IQUV.manual.pb.fits.gz | 2 MB   | ✓ |   | contract case     |
| 🕞 💾 product                                   | member.uid A001 X133d X4111.HD 142527 sci.spw5 7 9 11.mfs.IQUV.manual.pbcor.fits | 6 MB   | ✓ | ۲ |                   |
| 🔲 💾 product                                   | member.uid A001 X133d X4111.HD 142527 sci.spw5 7 9 11.mfs.P.manual.pbcor.fits    | 1 MB   | ✓ | • | linear nol man    |
| product                                       | member.uid A001 X133d X4111.HD 142527 sci.spw7.cube.IQUV.manual.mask.tgz         | 285 kB | ✓ |   |                   |
| product                                       | member.uid A001 X133d X4111.HD 142527 sci.spw7.cube.IQUV.manual.pb.fits.gz       | 123 MB | ✓ |   |                   |
| 🔲 💾 product                                   | member.uid A001 X133d X4111.HD 142527 sci.spw7.cube.IQUV.manual.pbcor.fits       | 288 MB | ✓ | 6 |                   |
| product                                       | member.uid A001 X133d X4111.IM Lup sci.spw5 7 9 11.mfs.A.manual.pbcor.fits       | 1 MB   | ✓ | C | spectral IQUV     |
| 🕞 💾 product                                   | member.uid A001 X133d X4111.IM Lup sci.spw5 7 9 11.mfs.IQUV.manual.mask.tgz      | 9 kB   | ✓ |   | cube              |

#### Band 6 Full Polarization data for HD142527

Project 2018.1.01172.S, SB: IM\_Lup\_a\_06\_TM1

 $tan2\chi = \frac{U}{Q}$  $PI = \sqrt{Q^2 + U^2}$ 

Q

U

Continuum,

V

**Polarised intensity** Stokes IQUV cube (linear polarization) polarisation angle

12CO(2-1)moment 1 (I)

Spectral line **Stokes IQUV cube** 

## Band 6 mosaic of ESO 137-001

#### Project 2015.1.01520.S, SB: ESO137-0\_a\_06\_TE

- <sup>12</sup>CO(2–1) cube
- continuum map

|                                       |                                                                | 5.00   |    |   |
|---------------------------------------|----------------------------------------------------------------|--------|----|---|
| Project 2015.1.01520.S                |                                                                |        |    |   |
| Science Goal OUS uid://A001/X2fb/X44a |                                                                |        |    |   |
| Group OUS uid://A001/X2fb/X44b        |                                                                |        |    |   |
| Member OUS uid://A001/X2fb/X44c       | 2020-07-11                                                     |        |    |   |
| SB eso137-0_a_06_TE                   |                                                                |        |    |   |
| 🥑 💾 readme                            | member.uid A001_X2fb_X44c.README.txt                           | 16 kB  | ✓  |   |
| 🔻 🗹 📄 product                         | 2015.1.01520.S uid A001 X2fb X44c 001 of 001.tar               | 72 MB  | ✓  |   |
| 🕞 📑 product                           | member.uid A001 X2fb X44c.J1427-4206 bp.spw19.mfs.l.pb.fits.gz | 143 kB | 1  |   |
| 🕞 🕒 product                           | member.uid A001 X2fb X44c.J1427-4206 bp.spw19.mfs.l.pbcor.fits | 369 kB | ✓  | ۲ |
| 🕞 💾 product                           | member.uid A001 X2fb X44c.J1427-4206 bp.spw21.mfs.l.pb.fits.gz | 143 kB | ×  |   |
| 🕞 🕒 product                           | member.uid A001 X2fb X44c.J1427-4206 bp.spw21.mfs.l.pbcor.fits | 369 kB | ✓  | ۲ |
| 🕞 🕒 product                           | member.uid A001 X2fb X44c.J1427-4206 bp.spw23.mfs.l.pb.fits.gz | 176 kB | ✓  |   |
| 🕞 💾 product                           | member.uid A001 X2fb X44c.J1427-4206 bp.spw23.mfs.l.pbcor.fits | 369 kB | ✓  | ۲ |
| 🕞 💾 product                           | member.uid A001 X2fb X44c.J1427-4206 bp.spw25.mfs.l.pb.fits.gz | 143 kB | *  |   |
| 🕞 🕒 product                           | member.uid A001 X2fb X44c.J1427-4206 bp.spw25.mfs.l.pbcor.fits | 369 kB | ×  | ۲ |
| 🔲 💾 product                           | member.uid A001 X2fb X44c.J1617-5848 ph.spw19.mfs.l.pb.fits.gz | 146 kB | ✓  |   |
| 🕞 🕒 product                           | member.uid A001 X2fb X44c.J1617-5848 ph.spw19.mfs.l.pbcor.fits | 369 kB | ×  | ۲ |
| 🕞 💾 product                           | member.uid A001 X2fb X44c.J1617-5848 ph.spw21.mfs.l.pb.fits.gz | 146 kB | ✓  |   |
| product                               | member.uid A001 X2fb X44c.J1617-5848 ph.spw21.mfs.l.pbcor.fits | 369 kB | ×  | ۲ |
| 🕞 💾 product                           | member.uid A001 X2fb X44c.J1617-5848 ph.spw23.mfs.l.pb.fits.gz | 180 kB | ✓  |   |
| 🕞 🕒 product                           | member.uid A001 X2fb X44c.J1617-5848 ph.spw23.mfs.l.pbcor.fits | 369 kB | *  | ۲ |
| 🕞 🕒 product                           | member.uid A001 X2fb X44c.J1617-5848 ph.spw25.mfs.l.pb.fits.gz | 146 kB | ×  |   |
| 🔲 💾 product                           | member.uid A001 X2fb X44c.J1617-5848 ph.spw25.mfs.l.pbcor.fits | 369 kB | ✓  | ۲ |
| product                               | member.uid A001_A210_A446.eso137-0.0021.iiux.iits.gz           | TO MID | ×. |   |
| 🕞 💾 product                           | member.uid A001 X2fb X44c.eso137-0.CO21.image.pbcor.fits       | 46 MB  | ×  | ۲ |
| 🕞 🕒 product                           | member.uid A001 X2fb X44c.eso137-0.continuum.flux.fits.gz      | 1 MB   | ✓  |   |
| 🖸 💾 product                           | member.uid A001 X2fb X44c.eso137-0.continuum.image.pbcor.fits  | 4 MB   | ×  | ۲ |
| A 🖻 auxiliary                         | 2015 1 01520 S. uid A001, X2fb, X44c, auxiliary tar            | 1 GB   | 4  |   |
|                                       |                                                                |        |    |   |

### Band 6 mosaic of ESO 137-001

<sup>12</sup>CO(2-1) cube has limited frequency range and highly smoothed spectral channels of 10 km/s (manual QA2)

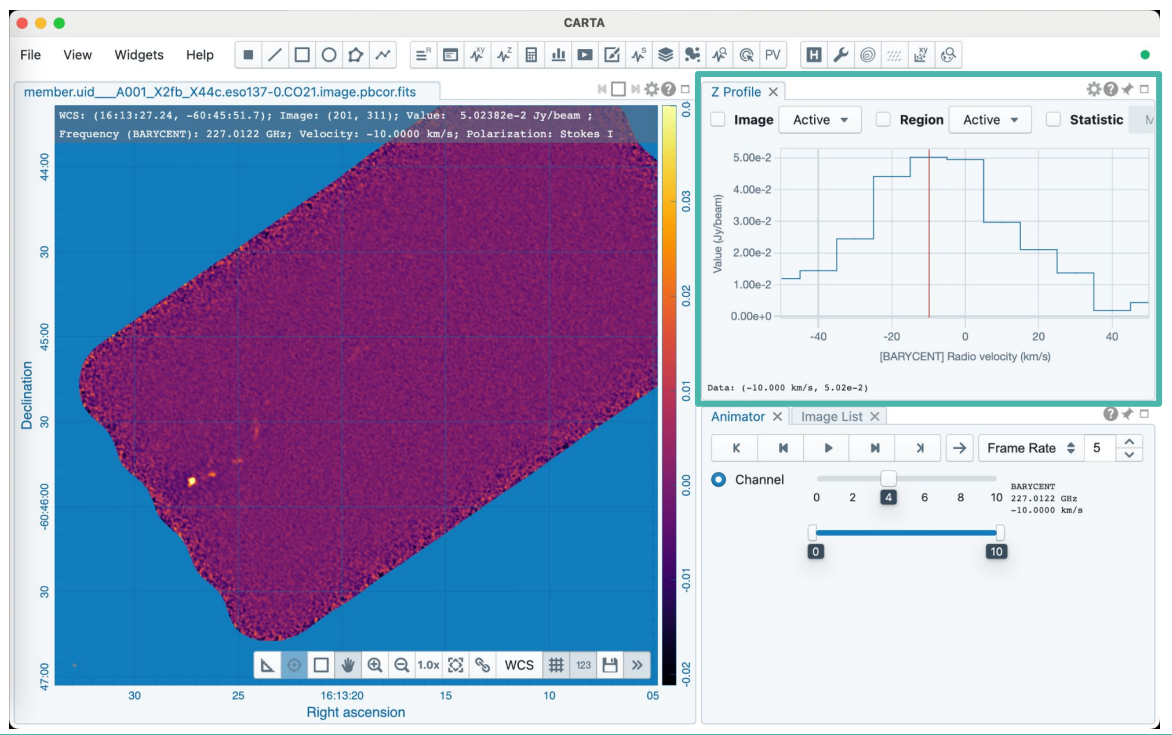

## Band 6 Dual Pol ESO 137-001

Project 2015.1.01520.S, ARI-L data available

- spw 3 cube with 12CO(1-0) line at 1.3 km/s resolution ... but 19 GB!
- full continuum
- all spw mfs and cubes

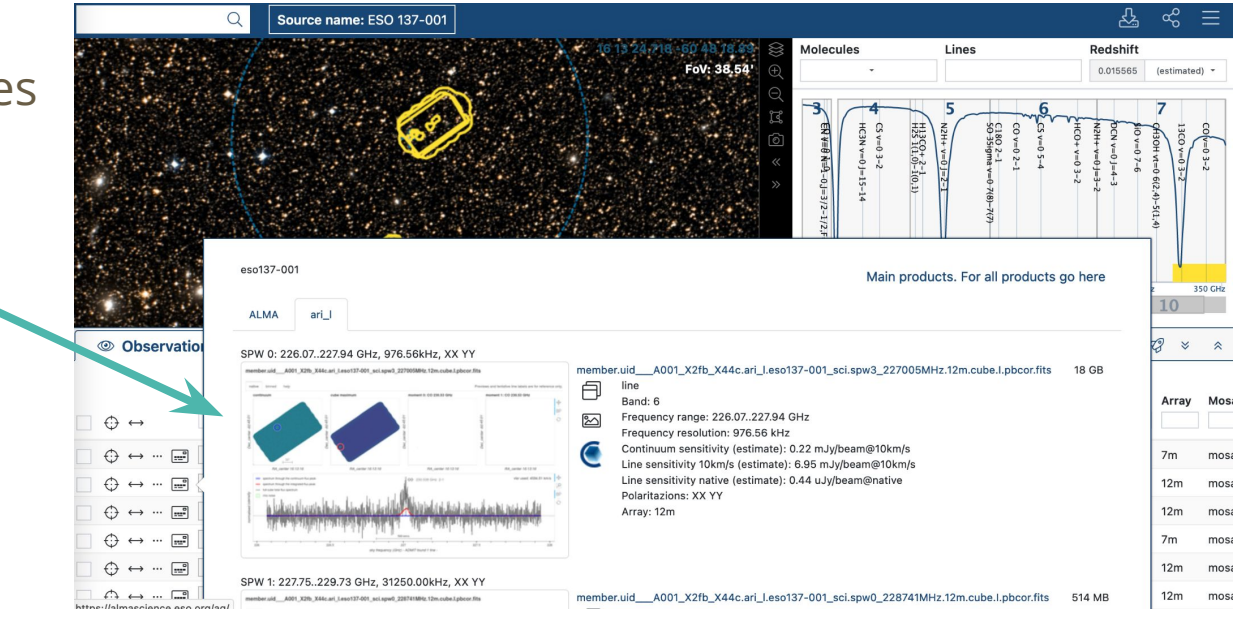

## Band 6 Dual Pol ESO 137-001

#### In the Request Handler these are located under external products

| external                        | member.uid A001_X2fb_X44c.ari_l.eso137-001_sci.spw0_1_2_3_234885MHz.12m.cont.l.pb.fits.gz | 2 MB   | × |   |                  |
|---------------------------------|-------------------------------------------------------------------------------------------|--------|---|---|------------------|
| 🕞 💾 external                    | member.uid A001 X2fb X44c.ari I.eso137-001 sci.spw0 1 2 3 234885MHz.12m.cont.I.pbcor.fits | 5 MB   | × | ۲ | - continuum man  |
| 🔲 💾 external                    | member.uid A001_X2fb_X44c.ari_l.eso137-001_sci.spw0_228733MHz.12m.mfs.l.mask.fits.gz      | 7 kB   | × |   | continuum map    |
| 🔲 💾 external                    | member.uid A001 X2fb X44c.ari l.eso137-001 sci.spw0 228733MHz.12m.mfs.l.pb.fits.gz        | 2 MB   | ✓ |   |                  |
| 🔲 💾 external                    | member.uid A001 X2fb X44c.ari l.eso137-001 sci.spw0 228733MHz.12m.mfs.l.pbcor.fits        | 5 MB   | × | ۲ |                  |
| external                        | member.uid A001 X2fb X44c.ari l.eso137-001 sci.spw0 228741MHz.12m.cube.l.pb.fits.gz       | 216 MB | × |   |                  |
| 🔲 💾 external                    | member.uid A001 X2fb X44c.ari l.eso137-001 sci.spw0 228741MHz.12m.cube.l.pbcor.fits       | 539 MB | × | ۲ |                  |
| 🔲 💾 external                    | member.uid A001 X2fb X44c.ari l.eso137-001 sci.spw1 241254MHz.12m.mfs.l.mask.fits.gz      | 7 kB   | × |   |                  |
| 🔲 💾 external                    | member.uid A001 X2fb X44c.ari l.eso137-001 sci.spw1 241254MHz.12m.mfs.l.pb.fits.gz        | 2 MB   | ✓ |   |                  |
| 🔲 💾 external                    | member.uid A001 X2fb X44c.ari l.eso137-001 sci.spw1 241254MHz.12m.mfs.l.pbcor.fits        | 5 MB   | 1 | ۲ |                  |
| 🗋 💾 external                    | member.uid A001 X2fb X44c.ari l.eso137-001 sci.spw1 241262MHz.12m.cube.l.pb.fits.gz       | 212 MB | ✓ |   |                  |
| 🔲 💾 external                    | member.uid A001 X2fb X44c.ari l.eso137-001 sci.spw1 241262MHz.12m.cube.l.pbcor.fits       | 539 MB | × | ۲ |                  |
| 🔲 💾 external                    | member.uid A001 X2fb X44c.ari l.eso137-001 sci.spw2 242920MHz.12m.mfs.l.mask.fits.gz      | 7 kB   | ✓ |   |                  |
| 🔲 💾 external                    | member.uid A001 X2fb X44c.ari l.eso137-001 sci.spw2 242920MHz.12m.mfs.l.pb.fits.gz        | 2 MB   | × |   |                  |
| 🔲 💾 external                    | member.uid A001 X2fb X44c.ari l.eso137-001 sci.spw2 242920MHz.12m.mfs.l.pbcor.fits        | 5 MB   | × | ۲ |                  |
| 🔲 💾 external                    | member.uid A001 X2fb X44c.ari l.eso137-001 sci.spw2 242928MHz.12m.cube.l.pb.fits.gz       | 210 MB | × |   |                  |
| 🔲 💾 external                    | member.uid A001 X2fb X44c.ari I.eso137-001 sci.spw2 242928MHz.12m.cube.I.pbcor.fits       | 533 MB | × | ۲ |                  |
| external                        | member.uid A001 X2fb X44c.ari l.eso137-001 sci.spw3_227004MHz.12m.mfs.l.mask.fits.gz      | 7 kB   | × |   |                  |
| external                        | member.uid A001 X2fb X44c.ari l.eso137-001 sci.spw3_227004MHz.12m.mfs.l.pb.fits.gz        | 2 MB   | × |   |                  |
| external                        | member.uid A001 X2fb X44c.ari I.eso137-001 sci.spw3 227004MHz.12m.mfs.l.pbcor.fits        | 5 MB   | × | ۲ |                  |
| 🔲 💾 external                    | member.uid A001 X2fb X44c.ari I.eso137-001 sci.spw3_227005MHz.12m.cube.I.mask.fits.gz     | 19 MB  | × |   |                  |
| external                        | member.uid A001 X2fb X44c.ari I.eso137-001 sci.spw3_227005MHz.12m.cube.l.pb.fits.gz       | 8 GB   | × |   |                  |
| external                        | member.uid A001 X2fb X44c.ari I.eso137-001 sci.spw3 227005MHz.12m.cube.I.pbcor.fits       | 19 GB  | × | ۲ | 🚽 12CO(2-1) cube |
| Member OUS uid://A001/X2fb/X44e | 2020-10-28                                                                                |        |   |   |                  |

# Making the cutout from ARI-L data

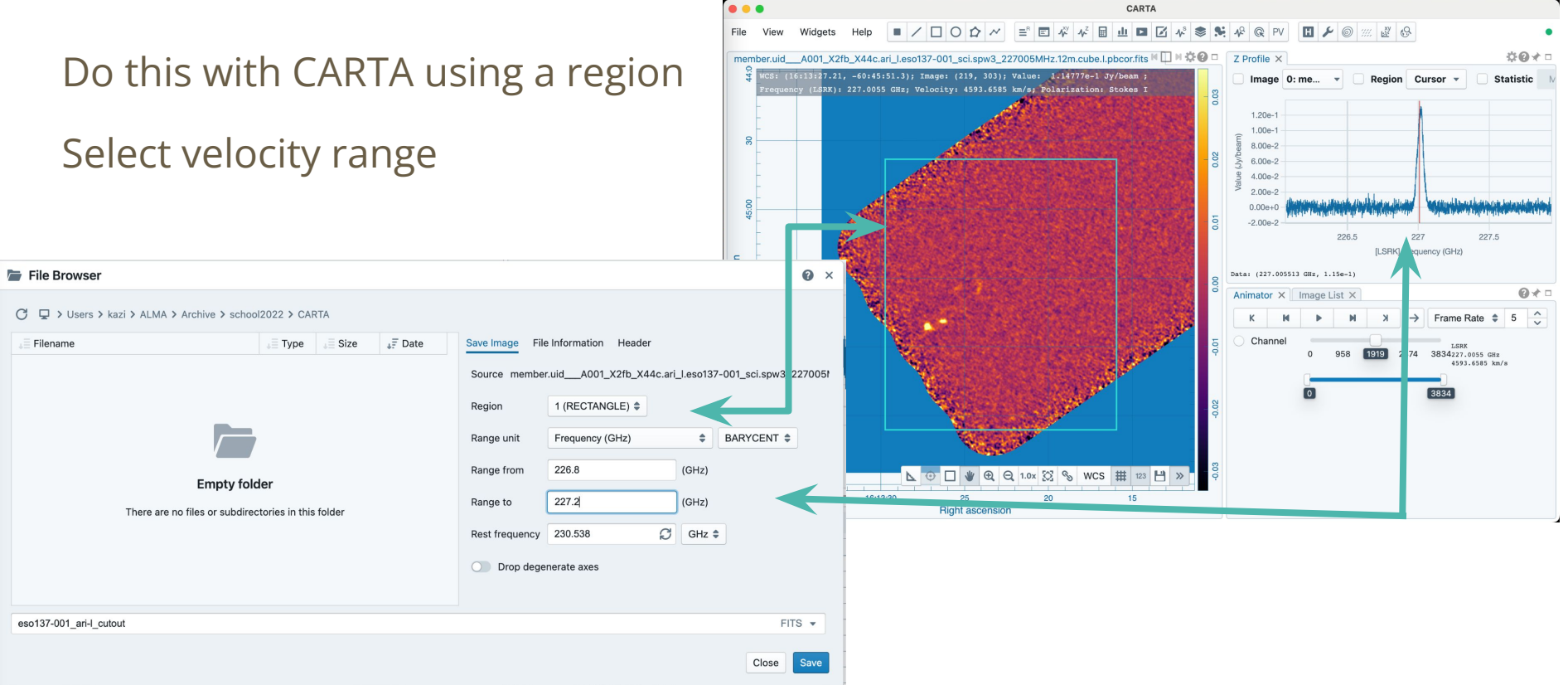